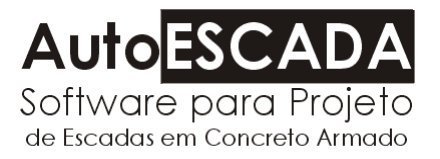

# Manual do Usuário

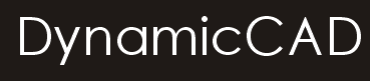

Software Técnico

mail@dynamiccad.com.br www.dynamiccad.com.br

# Conteúdo deste Manual:

| $\checkmark$ | Obser        | vações Importantes                          | 02 |  |  |  |  |
|--------------|--------------|---------------------------------------------|----|--|--|--|--|
| $\checkmark$ | Como         | instalar o AutoESCADA                       | 03 |  |  |  |  |
| $\checkmark$ | Consi        | derações sobre a Proteção                   | 07 |  |  |  |  |
| $\checkmark$ | Pré-re       | quisitos para utilização do AutoESCADA      | 10 |  |  |  |  |
| $\checkmark$ | O Am         | O Ambiente do AutoESCADA                    |    |  |  |  |  |
| $\checkmark$ | Config       | jurando a Plataforma CAD                    | 13 |  |  |  |  |
| $\checkmark$ | Módul        | lo de Concepção Estrutural                  |    |  |  |  |  |
| $\checkmark$ | Config       | jurações                                    |    |  |  |  |  |
| $\checkmark$ | Botõe        | s de Navegação                              |    |  |  |  |  |
| $\checkmark$ | Módul        | o de Projeto Geométrico                     | 18 |  |  |  |  |
|              | $\checkmark$ | Dados Obrigatórios                          | 18 |  |  |  |  |
|              | $\checkmark$ | Dados Complementares                        | 20 |  |  |  |  |
|              | $\checkmark$ | Geometria                                   | 22 |  |  |  |  |
|              | $\checkmark$ | Limitações do Projeto Geométrico            | 24 |  |  |  |  |
| $\checkmark$ | Módul        | odulo de Carregamentos                      |    |  |  |  |  |
| $\checkmark$ | Módul        | o de Resultados                             | 28 |  |  |  |  |
| $\checkmark$ | Memó         | ria de Cálculo                              | 32 |  |  |  |  |
| $\checkmark$ | Detall       | nando a Estrutura                           | 35 |  |  |  |  |
|              | $\checkmark$ | Configurando o Detalhamento                 | 36 |  |  |  |  |
|              | $\checkmark$ | Desenhando a Estrutura                      | 39 |  |  |  |  |
|              | $\checkmark$ | Desenhando a Estrutura com Cotas            | 39 |  |  |  |  |
|              | $\checkmark$ | Desenhando a Estrutura com Armaduras        | 39 |  |  |  |  |
|              | $\checkmark$ | Desenhando um Corte Longitudinal            | 40 |  |  |  |  |
|              | $\checkmark$ | Desenhando um Corte Transversal             | 40 |  |  |  |  |
|              | $\checkmark$ | O Editor de Armaduras do AutoESCADA         | 41 |  |  |  |  |
|              | $\checkmark$ | Inserindo uma Relação de Aço                | 47 |  |  |  |  |
|              | $\checkmark$ | Inserindo um Formato                        | 49 |  |  |  |  |
|              | $\checkmark$ | Montando o Formato                          | 51 |  |  |  |  |
|              | $\checkmark$ | Alterando a Escala dos Elementos no Formato | 53 |  |  |  |  |
|              | $\checkmark$ | Chamando a janela de Plotagem               | 55 |  |  |  |  |

## **Observações Importantes**

O AutoESCADA foi desenvolvido com o intuito de proporcionar ao projetista uma opção de alta qualidade para o cálculo, dimensionamento e detalhamento gráfico de escadas e rampas em concreto armado para edifícios.

A utilização de um programa de computador em trabalhos práticos e situações reais de engenharia implica em muita experiência e responsabilidade por parte do usuário. A verificação dos dados de entrada e dos resultados fornecidos pelo programa são fundamentais para sua adequada utilização. Dados incorretos irão sempre produzir resultados incorretos.

Nenhum programa de computador, por mais sofisticado que seja, é capaz de substituir o trabalho, as considerações, o julgamento e o senso crítico de um engenheiro.

Este software e o computador no qual está instalado somente são mecanismos de apoio a confecção de um projeto, eles não são dotados de inteligência, o que implica em dizer, que toda a responsabilidade pelo cálculo correto da estrutura será assumida pelo usuário.

# Atenção

A DynamicCAD Software Técnico, os autores e os distribuidores não assumem garantias de nenhuma espécie, expressas ou implícitas, pela utilização dos resultados fornecidos por este programa de computador ou do material escrito contido neste manual. A responsabilidade e o risco quanto aos resultados e desempenho do programa são assumidos integralmente pelo usuário, o qual, deverá testar toda a informação antes de sua efetiva utilização.

# Como Instalar o AutoESCADA

Apesar do software funcionar com configurações de vídeo em VGA e 256 cores, recomendamos para uma melhor utilização do AutoESCADA configurar seu vídeo para SVGA 800x600, True Color 16 Bits ou superior.

Para iniciar a instalação do AutoESCADA proceda da seguinte maneira:

- 1. Insira o disquete denominado DISCO DE HABILITAÇÃO no drive correspondente.
- Insira o CD do programa na unidade de CD-ROM e aguarde a inicialização do Autorun. Caso o Autorun não inicialize proceda como explicitado abaixo:

\_ Clique no botão INICIAR na barra de tarefas do Windows e selecione a opção EXECUTAR, como mostrado abaixo.

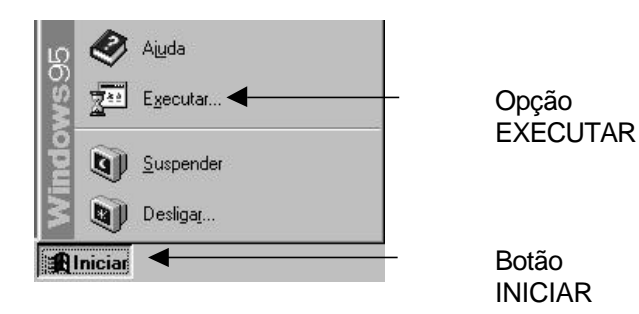

\_ No quadro de diálogo que surgirá digite: D:\Setup e pressione OK ATENÇÃO:

O letra D: acima representa a letra da unidade de CD-ROM. Caso sua unidade não seja a D:, digite a letra correspondente.

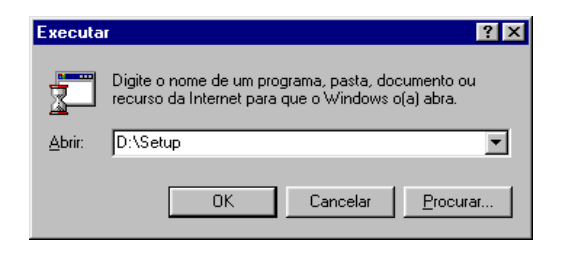

A instalação iniciará, o usuário poderá observar:

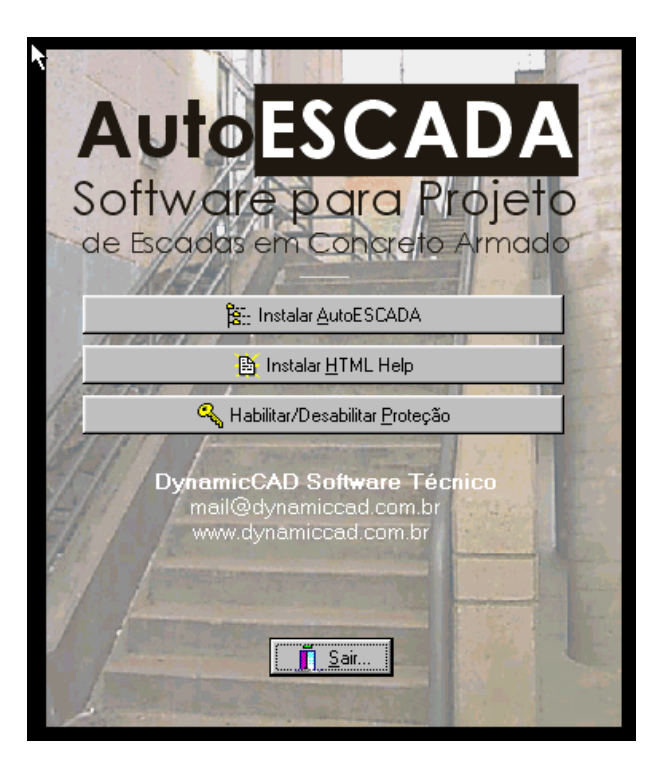

Esta opção inicia a instalação do AutoESCADA

Usuários do Windows 95 ou das primeiras versões do Windows 98 deverão instalar esta aplicação. Ela instalará o programa <u>HH.EXE</u> nas Pasta <u>C:\WINDOWS</u> e habilitará o sistema a executar o arquivo de help do AutoESCADA.

Habilita e Desabilita a proteção do AutoESCADA (Veja maiores informações na seção "**Considerações sobre a proteção**").

Ao se pressionar o botão Instalar AutoESCADA a instalação iniciará conforme explicitado a seguir:

Mensagem de Inicialização da Instalação

| KUTOCONT ou destate de |
|------------------------|
| AUTOCONT IN BRAND BR   |
|                        |
|                        |
|                        |
| Bill deter             |
|                        |

Quadro de diálogo informando o local onde será instalado o AutoESCADA. O usuário poderá alterar este diretório escolhendo um local que melhor lhe agrade. Pressionando o ícone com o desenho de um computador a instalação prosseguirá.

No final da instalação surgirá a tela abaixo para a personalização da cópia e habilitação da proteção do AutoESCADA. O usuário deverá informar o nome do usuário, nome da empresa e o drive onde está o DISCO DE HABILITAÇÃO. (Vide tela abaixo)

| -0 | e des presidents<br>Cogne van komme als die van engewiek van<br>under model, derkonsighere die entrangelie | ration advance. Devi | ense que vezió digile<br>le Sis de gradate |
|----|----------------------------------------------------------------------------------------------------|----------------------|--------------------------------------------|
|    | Unan  <br>Departs                                                                                          |                      | Dendelingen<br>Stall C.D.                  |
|    |                                                                                                    | 0                    | Carode                                     |

Ao pressionar o botão OK na tela de personalização do usuário, o programa de instalação habilitará a proteção do AutoESCADA no seu computador.

| Disegulation du Cópia: |           |
|------------------------|-----------|
| Versite                | 1         |
| antonio do lastallegão |           |
| atomesto da Proteção   |           |
| Nimero de Sinte        | 6         |
| Chusie                 |           |
| Engress                |           |
| instantion .           | Restantes |

Na tela de Diagnóstico da Instalação, apresentada acima, o usuário poderá verificar o status da proteção. Pressionando o Botão OK, a instalação do AutoESCADA terminará.

 O ícone do AutoESCADA será criado na seção PROGRAMAS do Windows. Para acessá-lo, pressione o botão INICIAR na barra de tarefas do Windows e em seguida PROGRAMAS. Selecione o ícone do AutoESCADA que o programa será inicializado.

- Mais informações de como habilitar outras instalações do AutoESCADA você encontrará na seção CONSIDERAÇÕES SOBRE A PROTEÇÃO.
- Qualquer dúvida que porventura surja no processo de instalação do AutoESCADA, entre em contato com a DynamicCAD:
  e-mail: dynamic@critt.ufjf.br ou mail@dynamiccad.com.br FAX: (0XX32)229-3480
  Tel : (0XX32)229-3435 ramal 34

# Considerações sobre a proteção

O AutoESCADA é um programa que conta com um dispositivo de proteção contra cópias não autorizadas. O sistema utilizado pela DynamicCAD para proteção do AutoESCADA é o sistema Hand-Prot da empresa mineira Squadra Tecnologia. Este sistema não utiliza proteções físicas, protege a aplicação somente via software.

A decisão de se proteger um software parte do princípio de que o índice de pirataria no Brasil supera os 70% e tomando como base este índice, toda tentativa de resguardar os direitos autorais dos autores do software é válida. Por outro lado, a utilização de um sistema de proteção garante ao usuário a exclusividade do seu investimento, já que, presumidamente ele será o único a utilizar o software gerado com o seu número de série.

Visando sempre minimizar os eventuais problemas de se possuir um software protegido, a DynamicCAD oferece nesta licença adquirida as seguintes vantagens para instalação do software:

- Você está recebendo 2 (duas) autorizações completas do AutoESCADA, sendo que, a segunda autorização deverá ser utilizada preferencialmente no caso de, por alguma razão, (um problema físico por exemplo), o usuário perder a primeira. Neste caso ele deverá efetuar os procedimentos de habilitação da instalação descritos em seguida.
- Além das duas autorizações completas você está recebendo uma autorização temporária que em caso de perda das 2 (duas) completas poderá ser habilitada e funcionará durante 7 (sete) dias, tempo estabelecido como suficiente para que seja contactado o suporte da DynamicCAD e se obtenha um RESET REMOTO da sua cópia do AutoESCADA. O procedimento de **RESET REMOTO** será descrito em seguida.

## Atenção:

\_ As opções referentes a proteção deverão ser utilizadas somente quando for necessário Desabilitar/Habilitar a instalação do AutoESCADA de um computador para outro. NUNCA antes ou durante o processo de instalação, pois neste processo o próprio programa de instalação se encarrega de habilitar a execução do AutoESCADA no computador do usuário.

# Opções referentes a proteção

Para executar o programa que habilita as opções da proteção do AutoESCADA proceda da seguinte maneira:

- 1. Insira o Disquete denominado DISCO DE HABILITAÇÃO no Drive A:
- Insira o CD do AutoESCADA, inicie o Windows Explorer e execute o Programa CONFIG.EXE que poderá ser encontrado na Pasta (Diretório) D:\CONFIG. Ao executá-lo, você deverá ver a seguinte tela:

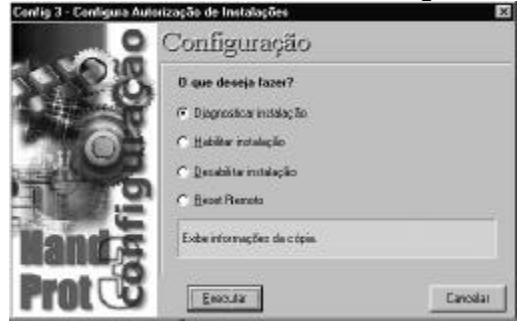

### Diagnosticar Instalação

Esta opção tem por função exibir informações sobre a cópia. Ao ser selecionada e pressionado o botão Executar, o programa pede ao usuário que entre com o diretório onde está instalado o AutoESCADA. Procedendo desta maneira o software verifica se a proteção instalada no computador está OK ou não.

### Habilita Instalação

Esta opção habilita a execução do AutoESCADA, ou seja, passa a proteção do DISCO DE HABILITAÇÃO para o computador do usuário. Ao ser acionado, o comando pede que se selecione o drive onde se encontra a autorização (DISCO DE HABILITAÇÃO) e o diretório no computador onde se encontra instalado o AutoESCADA, então é só clicar em OK e a habilitação será efetuada.

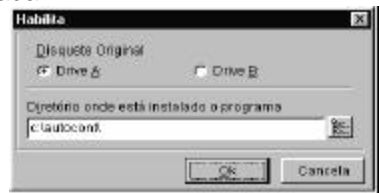

### Desabilita Instalação

Esta opção tem por finalidade desabilitar a execução do AutoESCADA do computador. Ao ser acionada, o programa pede que o usuário identifique o drive onde está o disquete denominado DISCO DE HABILITAÇÃO e o diretório onde está instalado o AutoESCADA. Pressionando OK a execução da cópia instalada no micro é desabilitada e a proteção passa para o disquete original do programa (DISCO DE HABILITAÇÃO). Esta opção deverá ser utilizada quando se desejar executar o AutoESCADA em outra máquina. Desta forma, o usuário deverá desabilitar a execução do software da primeira máquina e habilitar sua execução no outro microcomputador.

### **Reset Remoto**

Esta opção poderá ser utilizada quando o usuário perder a segunda instalação completa do software.

Ao acionar esta opção, o programa pedirá ao usuário que selecione o diretório onde está instalado o AutoESCADA. Em seguida, aparecerá uma tela com as opções Número de Série, Contador Atual e Complemento., Estes números deverão ser passados, via telefone, a DynamicCAD que irá gerar instantaneamente um código de reset que ao ser preenchido no campo apropriado, também mostrado nesta tela, irá habilitar automaticamente a cópia do AutoESCADA instalada no computador.

# Atenção:

\_ A proteção do AutoESCADA não é compatível com o programa DEFRAG do NORTON. Caso utilize este software, o usuário deverá desabilitar a instalação do AutoESCADA do computador, executar o DEFRAG do NORTON e então habilitar novamente a cópia do AutoESCADA. O DEFRAG do windows não apresenta problemas na utilização conjunta com a proteção do AutoESCADA.

\_ O arquivo LEIAME.TXT, gravado no DISCO DE HABILITAÇÃO do AutoESCADA traz sempre informações importantes sobre as novas implementações e detalhes de funcionamento que, por serem recentes, não foram incorporados ao Manual do Software.

# Pré-requisitos para utilização do AutoESCADA

Para correta utilização deste software o usuário deverá possuir:

Conhecimento mínimo do sistema operacional utilizado: Windows 95/98 ou superior.

Conhecimentos básicos relativos a formação técnica para a execução de projetos na área de engenharia abordada, assim como conhecimento sobre as teorias empregadas no desenvolvimento deste software para correta interpretação dos resultados.

Embora a prática no uso de plataformas CAD não seja pré-requisito fundamental para utilização do AutoESCADA, já que o software fornece ferramentas automatizadas para o desenho da estrutura calculada, o usuário logo perceberá as potencialidades que, um nível mínimo de conhecimento do AutoCAD/IntelliCAD, contribuirá no trabalho conjunto com o AutoESCADA, podendo, com esta característica, utilizar os poderosos recursos das plataformas CAD atuais para particularizar cada vez mais o seu projeto, criando, adicionando e editando elementos que serão fatores significativos para o aumento da qualidade e produtividade na execução de projetos de tais estruturas.

# O Ambiente do AutoESCADA

A seguir apresentamos a tela principal do programa com a descrição dos elementos:

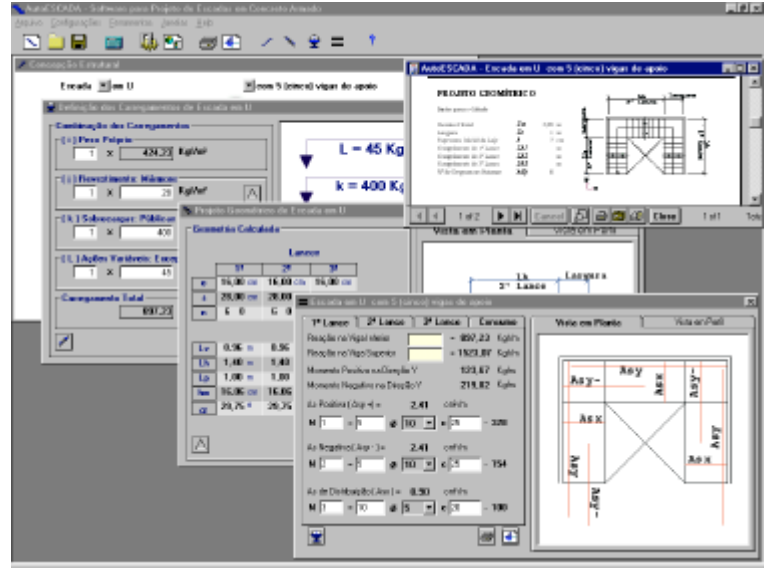

# Barra de

menus:

Arquivo Configurações Ferramentas Janelas Help

#### Arquivo:

Opções para salvar e abrir arquivos além da configuração da impressora. Configurações:

Acesso ao módulo de configurações de cálculo além da configuração da plataforma CAD utilizada no detalhamento. **Ferramentas:** 

Inicializa a calculadora ou aciona o módulo de detalhamento. Janelas:

Navega entre os diversos módulos do sistema além da opção de deixar as janelas em "cascata".

#### Help:

Acessa o módulo de help do AutoESCADA.

### Toolbar ou barra de ferramentas:

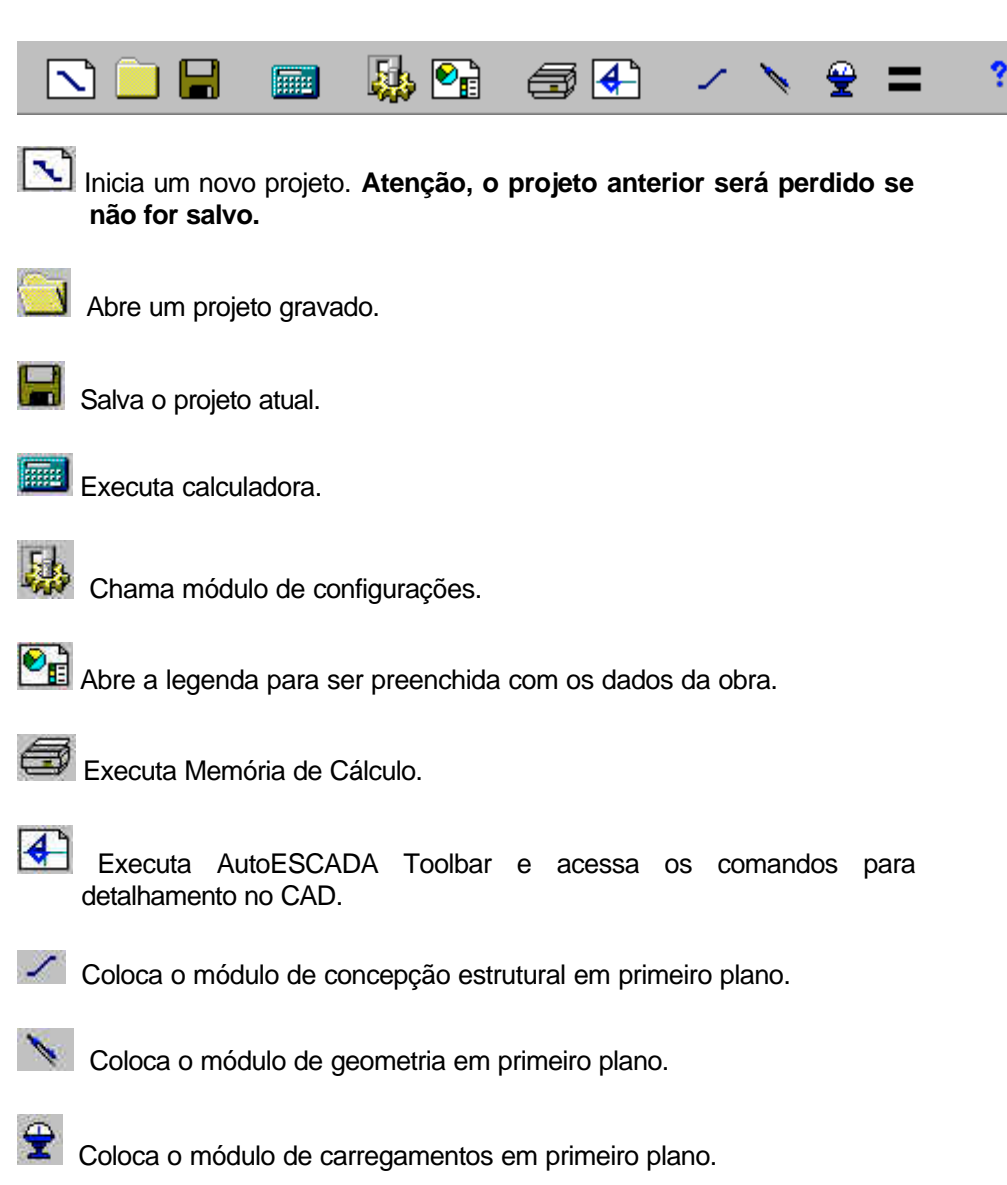

Coloca o módulo de resultados em primeiro plano.

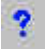

# Configurando a Plataforma CAD

Assim que inicializar o AutoESCADA pela primeira vez o usuário deverá setar a plataforma CAD na qual será feito o detalhamento do AutoESCADA, para isto basta clicar no menu **CONFIGURAÇÕES** e na opção **LOCALIZAR PLATAFORMA CAD**, será exibida então a seguinte tela:

| 🔯 Localiz | ar Plataforma C#   | AD           | ×              |
|-----------|--------------------|--------------|----------------|
| Nome:     | AutoCAD 2000       |              | <b>•</b>       |
| Caminho   | C: Varquivos de pr | ogramas\ACAD | 2000\acad 🌆    |
|           | Ţ                  | <u>0</u> K   | <u>C</u> ancel |

O usuário deverá então setar na opção nome a versão do CAD que possui:

AutoCAD R14/2000 ou IntelliCAD 98/2000 e a seguir clicar no ícone para informar o caminho do executável do AutoCAD.

## Atenção:

\_ Ao iniciar o AutoESCADA pela primeira vez é importante que se configure a plataforma CAD antes de efetuar o primeiro detalhamento, pois, caso contrário, o programa não carregará o módulo de detalhamento no CAD, ou seja, enquanto a plataforma CAD não estiver configurada o detalhamento do AutoESCADA não funcionará.

# Concepção Estrutural

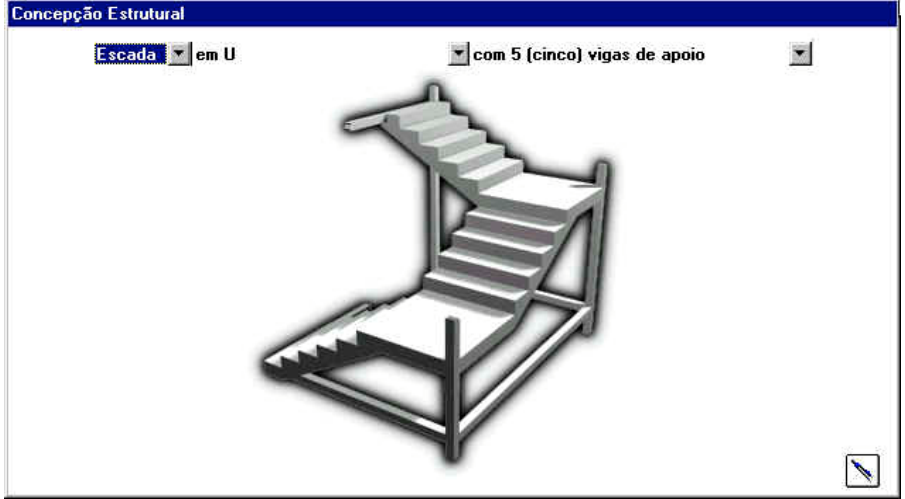

O AutoESCADA permite o dimensionamento dos seguintes tipos de estruturas:

Escadas е Rampas em lance único: Armadas Longitudinalmente, transversalmente, em cruz ou em balanço. "L" lances): Escadas (2 e Rampas em Com 4 (quatro) (três) vigas de apoio ou com 3 Escadas e Rampas "U" (3 lances): em Com 5 (cinco), 4 (quatro) 3 (três) vigas de apoio ou "**O**" (4 lances): Escadas е Rampas em Com 6 (seis) ou 4 (quatro) vigas de apoio Escadas e Rampas com lances Adjacentes: Com 5 (cinco), 3 (três) ou com 2 (duas) vigas de apoio (autoportante)

## Atenção:

Em relação a visualização das vigas, denominadas aqui no módulo de concepção estrutural como apoios, gostaríamos de ressaltar que o seu posicionamento no projeto poderá ser tanto no nível imediatamente inferior a escada/rampa, como mostrado no desenho, como também nos níveis intermediários onde começam ou terminam os lances, isto sem alterar as hipóteses de cálculo, ou seja, para qualquer destas posições onde sejam construídas as vigas de apoio os resultados do programa permanecem válidos.

# Configurações

| 🌺 AutoESCADA - Configurações de Cálculo       | ×                                        |
|-----------------------------------------------|------------------------------------------|
| Geometria e Propriedades de Cálculo           | Propriedades Físicas dos Materiais       |
| Espaçamento de As Múltiplo de 2.5 cm          | Tipo do Aço utilizado CA-50 💌            |
| Espaçamento Máximo de As 30 cm                | Coef. de Min. da Resistência do Aço 1.15 |
| Espaçamento Mínimo de As 7.5 cm               | Unidade Adotada mm 💌                     |
|                                               |                                          |
| Altura mínima da laje da escada/rampa – 7 cm  | fck 150 Kgf/cm²                          |
| 🕺 da seção para cálculo do Asmin 🚺 🕺          | Peso Específico do Concreto 2.5 tf/m²    |
| Fator para obtenção da seção mínima 🛛 🗕 🗧 🎖   | Coef. de Majoração das Cargas —— 1.4     |
| Asmin.com.hou.hm — hm 💌                       | Coef. de Min. da Resist. do Concreto 1.4 |
| - Geometria                                   | Cobrimento Mínimo 3 cm                   |
| Base das vigas para desenho 15 cm             | , · ·                                    |
| Inclinação Máxima para Rampas ——— 10 º        | Configuração Atual                       |
| Tamanho Inicial do Espelho da Escada 🦳 10 cm  |                                          |
| Tamanho Final do Espelho da Escada 🛛 🔐 🔐 🖓 cm |                                          |

Neste módulo o usuário poderá definir os parâmetros utilizados para o cálculo da estrutura.

### Geometria e Propriedades de Cálculo

#### Armaduras:

Espacamento de As Múltiplo de: Configura a multiplicidade do espacamento das armaduras da escada ou rampa. Com o valor padrão de 2.5 cm todas as barras estarão com um espaçamento múltiplo de 2.5 cm. Espacamento Máximo de As: Configura o espaçamento máximo aceito valor padrão entre as armaduras. Ο é de 30 cm Espacamento Mínimo de As: Configura o espacamento mínimo aceito entre armaduras valor padrão é de 7.5 as Ο cm. Cálculo:

Altura Mínima da Laje da Escada/Rampa: Altura mínima para a laje da escada rampa. 0 valor padrão é de 8 ou cm. % da Seção para Cálculo do Asmin: Configura o valor para área mínima de armadura. O valor padrão é de 0.15% da área da seção de concreto. Fator para Obtenção da Seção Mínima: Taxa de armadura máxima a ser considerada para obtenção da altura mínima da laje da escada guando o valor inicialmente definido for insuficiente. Asmin com h ou hm: Calcula a área da seção para definição da armadura mínima levando-se em conta somente a altura da laje (h) ou as alturas da lajes e degraus em conjunto (hm). 15

#### Geometria:

Base das Vigas para Desenho: Configura o tamanho da base da viga para desenhá-la em planta baixa quando no detalhamento na plataforma CAD. Inclinação Máxima para Rampas: Inclinação máxima aceita para as rampas.

Tamanho Inicial do Espelho da Escada:Tamanho mínimo definido para ovalordoespelhodasescadas.Tamanho Final do Espelho da Escada:Tamanho máximo definido para ovalor do espelho das escadas.

### Propriedades Físicas dos Materiais

Aço:

**Tipo do Aço Utilizado:** Configura o tipo de aço utilizado no projeto (CA-50 ou CA-60)

Coeficiente de Minoração da Resistência do Aço: Configura o valor do coeficiente de minoração da resistência do aço no projeto. Unidade Adotada: Escolhe o detalhe das barras em mm ou em polegada. Concreto:

fck: Configura a resistência característica do concreto utilizado no projeto.
Peso Específico: Configura o valor do peso específico do concreto.
Coeficiente de Majoração das Cargas: Configura o coeficiente de majoração das cargas.
Coeficiente de Minoração da Resistência do Concreto: Configura o coeficiente de minoração da resistência do concreto utilizado no projeto.
Cobrimento Mínimo: Configura a cobrimento mínimo do concreto.

## Atenção:

O coeficiente de Majoração das Cargas aqui apresentado independe da combinação dos carregamentos apresentados no módulo de carregamentos.

### Configuração Atual

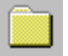

Este botão restaura os valores das configurações atuais.

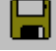

Este botão salva as configurações atuais como padrão.

# Botões de Navegação

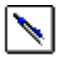

Sotão de acesso ao módulo de geometria

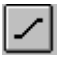

Botão de acesso ao módulo de concepção estrutural

Botão de acesso ao módulo de carregamentos

Botão de acesso ao módulo de resultados de cálculo

### Navegação no Módulo de Geometria

No módulo de geometria o AutoESCADA verifica os dados a medida que o usuário os digita. Inicialmente os botões de navegação têm o seguinte aspecto:

Isto indica que o programa não está apto a passar para o passo seguinte, mostrando ao usuário que algum dado está fora dos limites do programa. Para saber quais os dados incorretos basta clicar no botão que o AutoESCADA emitirá um aviso informando qual dado não se encontra de acordo.

A partir do momento em que os dados estiverem de acordo, o botão apresentará o aspecto acima e indicará que o programa está apto a passar para o passo seguinte, bastando então clicá-lo.

# Projeto Geométrico

O módulo de Projeto Geométrico é dividido em 3 (três) partes:

#### **Dados Obrigatórios**

**Dados Complementares** 

Geometria

# Dados Obrigatórios

| Projeto Geométrico de Escada em U                           |                                 |
|-------------------------------------------------------------|---------------------------------|
| Dados Obrigatórios                                          | Vista em Planta Vista em Perfil |
| Desnível Total (Lvt ) m                                     |                                 |
| Largura (Lx) m                                              | 2° Lance                        |
| N <sup>e</sup> de Degraus no Patamar C Nenhum<br>C 1<br>C 2 |                                 |
| Espessura Inicial da Laje ( h ) — 7 cm 📴                    |                                 |
| Tamanho Inicial do Espelho (e) = 10 cm [F6]                 |                                 |
|                                                             | v<br>Lx                         |
|                                                             |                                 |

Local onde deverá ser informado ao programa os seguintes dados: **Desnível Total (Lvt):** desnível total a ser vencido pela escada ou rampa (em metros)

**largura (Lx):** Largura da escada ou rampa. (em metros) **Número de degraus no patamar:** Define se a escada terá ou não degraus no patamar. O programa calcula estruturas com nenhum,1 ou 2 degraus no patamar.

# Atenção:

Caso a estrutura seja de Lances Adjacentes, o programa não aceitará degraus no patamar e passará a disponibilizar então a opção de se configurar o espaçamento entre os lances, conforme figura abaixo.

Separação entre os Lances (SL) = m

Espessurainicialdalaje(h):Espessura da laje a ser tomada como inicial, definida no módulo de<br/>Configurações. Caso esta espessura seja insuficiente mediante aos<br/>esforços atuantes, o programa emitirá um aviso e reiniciará o cálculo com a<br/>novao cálculo com a<br/>calculada.

Tamanhoinicialdoespelho(e):Tamanho do espelho a partir do qual o programa calculará a geometria daescada. Definida no módulo de Configurações.

## Atenção:

Os botões <u>CFG</u> dão acesso ao módulo de configurações, onde poderemos alterar os valores da <u>Espessura inicial da laje (h)</u> e do <u>Tamanho inicial do</u> <u>espelho</u> (e).

Ao se clicar neste botão o módulo de configurações é inicializado.

## **Dados Complementares**

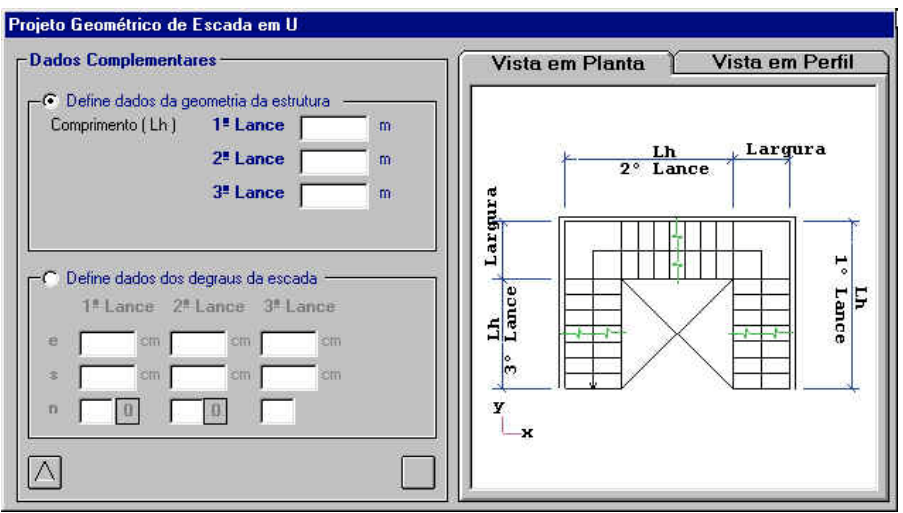

No módulo de Dados Complementares deverá ser definido se o usuário deseja informar os valores do espelho, piso e o número de degraus da escada, através da opção **Define dados dos degraus da escada**, ou se deseja que o programa os calcule, informando as dimensões da "Caixa" da escada ou rampa, através da opção, **Define dados da geometria da estrutura**.

Define dados da geometria da estrutura

| Comprimento ( Lh ) | 1ª Lance | m |
|--------------------|----------|---|
|                    | 2ª Lance | m |
|                    | 3ª Lance | m |

Nesta opção o usuário deverá informar ao programa o comprimento **Lh** dos lances da escada (ou rampa) e o programa calculará automaticamente, no caso de escada, os valores de **e**, **s** e **n** de cada lance da escada, conforme mostrado no desenho esquemático. Vale a pena ressaltar que a medida a ser informada para os lances deverá descrever com precisão o tamanho da "Caixa" da estrutura um vez que a largura da escada/rampa já está computada nesta dimensão **Lh**, com excessão do último lance. Para este, deverá ser informada como dimensão **Lh** apenas a dimensão onde ficarão os degraus, no caso de escada, pois no lance superior não há patamar.

### Define dados dos degraus da escada

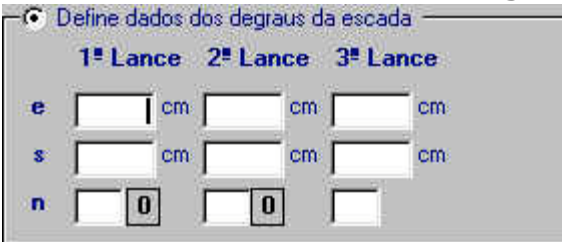

Caso os dados sobre a geometria da escada sejam conhecidos previamente, o usuário poderá selecionar esta opção a fim de informar ao programa os dados dos degraus. O software com base nestes dados calculará então o tamanho da "caixa" da estrutura. Note que esta opção somente é válida para estruturas do tipo **escada**.

### Atenção:

\_ Ao se optar pela opção "Define dados da geometria da etrutura" o desnível vencido pela multiplicação da altura do espelho pelo número de degraus deverá ser igual ao informado em "Dados Obrigatórios" para que o botão de navegação seja habilitado. Caso não seja, o usuário poderá clicar no botão, mesmo com a aparência de desabilitado, que o programa emitirá um aviso sobre a diferença entre os desníveis (o informado na janela de dados obrigatórios e o atual calculado com base nos espelhos e números de degraus informados). Neste ponto o usuário poderá continuar o cálculo normalmente mas o desnível que o programa tomará como correto será o calculado com base nos dados dos degraus digitados pelo usuário.

# Geometria

| eraner. |          |          |          |          | m |
|---------|----------|----------|----------|----------|---|
|         |          | Land     | es       |          |   |
|         | 1!       | 2        | 3"       |          |   |
| e       | 12,50 cm | 12,50 cm | 12,50 cm | 2° Lance |   |
| \$      | 25,71 cm | 25,71 cm | 25,71 cm | e e      |   |
| n       | 80       | 8 0      | 8        |          | h |
| - +     | Ì        |          |          |          | н |
| Lv      | 1,00 m   | 1,00 m   | 1,00 m   |          | Ê |
| Lh      | 1,80 m   | 1,80 m   | 1,80 m   |          | S |
| Lp      | 1.2 m    | 1.2 m    | 1.2 m    |          | ë |
| hm      | 14,03 cm | 14,03 cm | 14,03 cm |          |   |
| α       | 25,9 °   | 25,9 °   | 25,9 °   |          | - |
|         |          |          |          | ×        |   |
| _       |          |          |          |          |   |

e: Tamanho do espelho dos degraus (em cm)

s: Tamanho do piso dos degraus (em cm)

**n:** Número de degraus em cada lance Ao lado do número de degraus no lance é apresentado o número de degraus no patamar.

Lv: Desnível vencido por cada lance (em m)

Lh: Projeção horizontal da inclinação do lance (em m)

Lp: Largura da estrutura (em m)

**hm:** Altura média da laje. Em estruturas do tipo rampa esta altura será a mesma da laje. Em estruturas do tipo escada esta altura será a altura média entre a laje da escada e o espelho dos degraus.

**a** : Ângulo de inclinação da escada/rampa. Note que por norma a inclinação máxima para rampas é de 10 graus. O programa não faz esta verificação, cabe ao usuário adequar a dimensão dos lances para se obter a inclinação desejada 22

### Botões de Controle:

Para escadas o programa oferece a oportunidade de, guando selecionada a opcão "Define dados da geometria da estrutura" no módulo de Dados Complementares, de se escolher o número de degraus de acordo com a preferência do projetista, bastando para isto apenas clicar nos botões de controle conforme se queira aumentar ou diminuir o número de degraus nos lances da escada

🔁 Aumenta o número de degraus

Diminui o número de degraus

#### Carregamento:

Após definirmos a geometria da estrutura, basta clicarmos no botão abaixo para que o programa inicie o módulo de definição do carregamento.

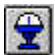

Inicia o módulo de carregamentos.

# Limitações do Projeto Geométrico

O AutoESCADA, apesar de oferecer a possibilidade de se projetar praticamente todos os tipos de escadas e rampas usuais de edifícios, possui algumas limitações no tocante às dimensões aceitas para que as teorias de cálculo utilizadas permaneçam válidas. Abaixo descrevemos os valores mínimos e máximos aceitos pelo programa:

| Dimensão                        | Mínimo           | Máximo       |
|---------------------------------|------------------|--------------|
| Desnível Total (Lvt)            | 1 m              | 10 m         |
| Largura (Lx)                    | 0.4 m            | 5 m          |
| Espessura Inicial da Laje (h)   | 5 cm             | -            |
| Comprimento dos Lances (Lh) (*) | Maior que Lx     | 20 m         |
| Espelho (e)                     | igual ao CFG     | igual ao CFG |
| Piso (s)                        | igual a <u>e</u> | 99.99 cm     |
| Número de Degraus (n)           | 2                | 99           |

(\*)

Exceto para o último lance que poderá ter qualquer valor positivo. Limitações quanto ao Cálculo da Geometria da Escada

Quando selecionamos a opção "Define Dados da Geometria da Estrutura" no módulo de "Dados Complementares" o programa calcula os dados da escada (<u>e, s, n</u>) para cada lance da seguinte maneira:

**EX:** Para uma escada em U com um desnível de 3 m temos: \_ O programa primeiramente divide o desnível pelo número de lances da escada para descobrir o desnível a ser vencido por cada um destes lances. Neste ponto o programa trabalha com este desnível para se obter as dimensões possíveis da escada ( $\underline{e}$ ,  $\underline{s} \in \underline{n}$ ). Note que o AutoESCADA busca sempre que os lances vençam desníveis iguais, portanto, ao termos um pédireito de 2,8 m por exemplo, os desníveis para cada lance da escada em U serão de 93.34 cm, valor para o qual dificilmente conseguiremos valores redondos de  $\underline{e} \in \underline{s}$ . Nestes casos, o usuário poderá efetuar o projeto da escada com valores redondos através da opção "Define dados dos degraus da escada".

# Carregamentos

| 1 x 385,67 Kgf/m <sup>2</sup>         |          | L = 45 Kgf/m <sup>2</sup>     |   |
|---------------------------------------|----------|-------------------------------|---|
| j) Revestimento: Mármore              |          |                               | V |
| 1 x 28 Kgf/m²                         |          | k = 275 Kgf/m <sup>2</sup>    | - |
| k ) Sobrecargas: Residencial ( I )    |          |                               |   |
| 1 x 275 Kgf/m²                        |          | j = 28 Kgf/m²                 |   |
| L ) Ações Variáveis: Excepcionais ( I | 1)       | : - 005 07 K -02              |   |
| 1 x 45 Kgf/m²                         |          | 1 = 385,67 Kgi/m <sup>2</sup> |   |
| Carregamento Total                    |          |                               |   |
| 733,67 Kgf/m²                         | <u> </u> |                               |   |
|                                       | 10       |                               | N |

Neste módulo serão definidas as cargas atuantes na estrutura. Tais cargas serão provenientes dos seguintes tipos de carregamento:

#### (i) Peso Próprio:

Peso próprio da estrutura calculado pelo programa.

#### (j) Revestimento:

Carga atuante na estrutura devido ao tipo de revestimento aplicado a estrutura.

#### (k) Sobrecargas:

Sobrecarga aplicada a estrutura conforme sua utilização.

#### (L) Ações Variáveis:

Sobrecarga atuante na estrutura proveniente de ocorrências raras. (definida pelo projetista)

#### Carregamento Total:

Carregamento total atuante na estrutura mediante as combinações de esforços definidas pelo usuário.

## Atenção:

Ao lado de cada valor de carregamento aparece um local para se definir o coeficiente de majoração ou minoração deste carregamento na composição do carregamento total, (conforme figura abaixo, este valor pode ser alterado pelo projetista). Note que ao definirmos valores de majoração neste módulo, estaremos considerando estes coeficientes além do coeficiente definido em "Coeficiente de Majoração das Cargas" no módulo de Configurações.

1 Alterando-se o valor 1 podemos definir coeficientes de majoração/minoração dos esforcos para obtermos combinações de carregamento.

Este botão executa a opção de tabelas com valores pré-formatados para os carregamentos.

#### Tabelas de auxílio para definição dos carregamentos

Ao clicar no ícone de seta, o AutoESCADA disponibiliza uma tabela para a configuração dos valores dos carregamentos a serem utilizados no dimensionamento da estrutura. Para selecionarmos o valor pretendido, basta clicar neste valor e pressionar a tecla OK, conforme figura abaixo. Este valor passa automaticamente a ser computado para o cálculo do carregamento total. Note que esta tabela é similar para os carregamentos de Revestimento, Sobrecargas Acões Variáveis. е

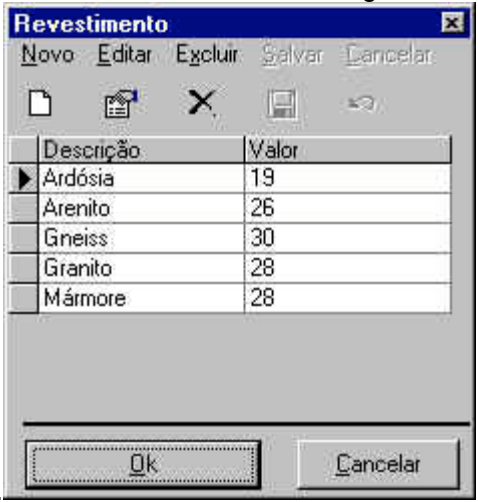

### Alterando os valores da tabela

As tabelas de auxílio poderão ser alteradas a qualquer momento pelo usuário. Ele poderá apagar, acrescentar ou alterar o valor de gualquer carregamento nesta tabela, bastando para isto basta utilizar a barra de ferramentas descrita abaixo.

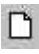

Este botão adiciona um novo valor.

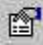

Esta opção permite alterar o valor corrente.

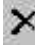

Esta opção apaga um valor da tabela.

Esta opção salva uma alteração ou um novo valor inserido

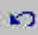

Esta opção cancela a operação corrente

### Calcula

Após definirmos o carregamento, basta clicarmos no botão abaixo para que o programa calcule a estrutura e exiba os resultados do dimensionamento estrutural.

| - |         |
|---|---------|
| - | Calcula |

a a estrutura

# Resultados do Cálculo da Estrutura

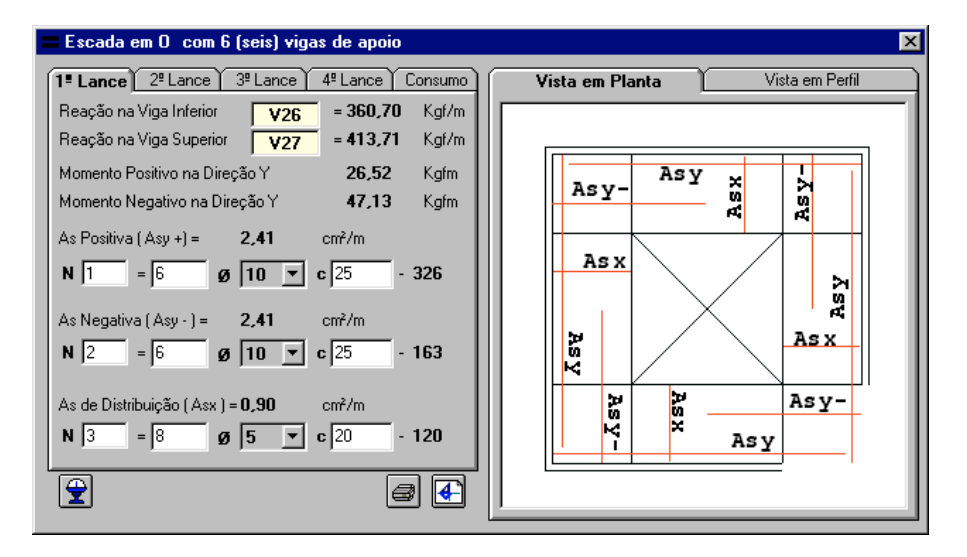

Neste módulo serão exibidos os resultados dos cálculos dos esforços e dimensionamento estrutural.

### Módulo de Dados dos Lances:

De acordo com o número de lances da escada (ou rampa), o programa apresentará estes dados agrupados por lance, da seguinte maneira:

| Reação na Viga Inferior | V26 | = 482,34 | Kgf/m |
|-------------------------|-----|----------|-------|
| Reação na Viga Superior | V27 | = 509,37 | Kgf/m |

Reações nas vigas de apoio da estrutura.

| Momento Positivo na Direção Y | 95,64  | Kgfm |
|-------------------------------|--------|------|
| Momento Negativo na Direção Y | 170,00 | Kgfm |

Momentos Fletores utilizados no dimensionamento.

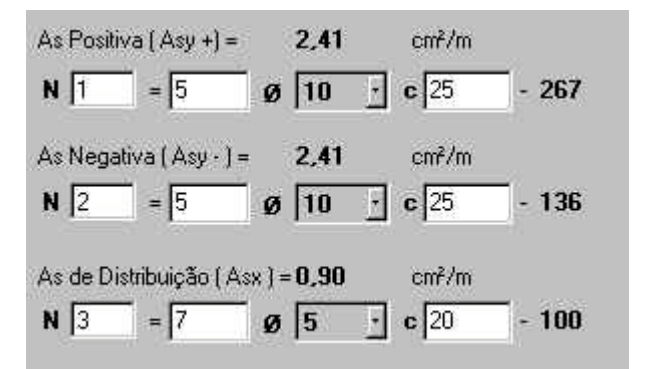

Armaduras calculadas para cada uma das posições mostradas no desenho esquemático. Estas poderão ser alteradas conforme a preferência do usuário.

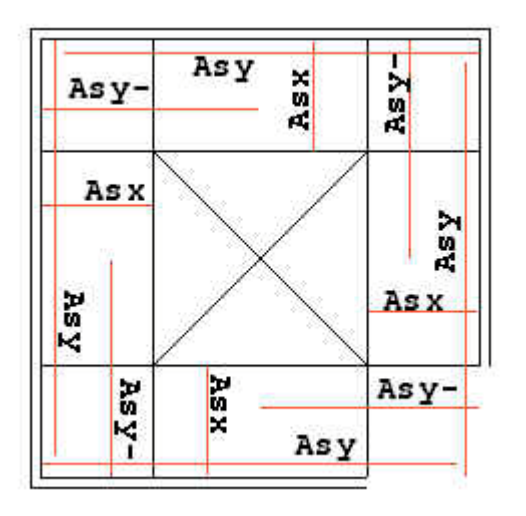

Desenho Esquemático

ĸ

### Módulo de Consumo:

|       | Ferro<br>(Kg) | Concreto<br>(m³) | Formas<br>(m²) |
|-------|---------------|------------------|----------------|
| Lance | 13,81         | 0,24             | 2,54           |
| Lance | 16,97         | 0,34             | 3,38           |
| Lance | 13,81         | 0,24             | 2,54           |
| Lance | 16,97         | 0,27             | 2,24           |
| Total | 61,56         | 1,09             | 10,70          |

Informa o consumo total de materiais, Ferro, Concreto e Formas a ser utilizado para a construção da estrutura.

### Memória de Cálculo e Detalhamento:

Para executar a Memória de Cálculo e o Detalhamento da estrutura devemos utilizar os botões:

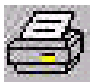

Gera mémória de cálculo para impressão.

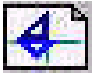

Passa o controle para o módulo CAD para detalhamento da estrutura dimensionada. Caso a plataforma CAD não esteja em execução o AutoESCADA a executará automaticamente. O usuário então deverá aguardar a inicialização do CAD para iniciar o detalhamento.

Atenção: Toda vez que efetuarmos o cálculo de uma nova estrutura e precisarmos detalhar esta estrutura reçem dimensionada devemos pressionar o Botão para que o programa gere os dados para o desenho desta estrutura no CAD. 30

### Algumas considerações sobre CAD

O AutoESCADA foi concebido com o intuito de proporcionar ao usuário uma opcão automatizada para projetos de escadas e rampas em concreto armado. englobando os processos de cálculo dos esforcos. dimensionamento estrutural e detalhamento em ambiente CAD. Este último recurso somente será possível com a utilização de uma das seguintes plataformas CAD: AutoCAD Release 14 ou 2000, ou IntelliCAD 98e ou 2000. Tal processo é baseado em um módulo de desenho paramétrico que utiliza os dados gerados no módulo de cálculo do AutoESCADA para desenhar a estrutura no CAD. Por vezes, dependendo das dimensões da estrutura, este desenho paramétrico poderá se apresentar com algumas imperfeições, (como por exemplo: a descrição de uma posição de ferro muito próxima a outra), e demais ocorrências do tipo. Desta maneira, é importante tirarmos proveito do trabalho conjunto com o CAD para adeguarmos ainda mais o parametrizado desenho à nossa realidade de projeto. No caso de se trabalhar com o AutoCAD é de fundamental importância que ele esteja configurado para ler o arguivo ACAD.LSP no momento de iniciar ou abrir um novo desenho, o AutoESCADA já cuida disto para você mas, caso tenha rodando em seu AutoCAD outra aplicação que não seja o abaixo AutoESCADA verifique as opcões no seu AutoCAD: AutoCAD R14: Menu TOOLS > PREFERENCES orelha COMPATIBILITY opcão **RELOAD** AUTOLISP BETWEEN marcar a DRAWINGS. AutoCAD 2000: Menu TOOLS > OPTIONS orelha SYSTEM marcar a opcão LOAD ACAD.LSP WITH EVERY DRAWING

### Utilizando o Mirror do AutoCAD

O AutoESCADA, por ser um programa de desenho paramétrico, desenha a escada/rampa em um posição padrão, para que esta estrutura fique de acordo com o projeto. Muitas vezes será necessário efetuar uma rotação ou espelhamento desta estrutura. O AutoCAD/IntelliCAD oferece os comandos **ROTATE** e **MIRROR** com esta finalidade. Uma atenção especial deverá ser dada ao comando mirror visto que, muitas vezes, os textos constantes no detalhamento não poderão sofrer este espelhamento. Para tanto, devemos utilizar o comando **MIRRTEXT** que originariamente está definido como 1, ou seja, os textos também serão espelhados. Para desabilitarmos este espelhamento devemos digitar **MIRRTEXT** no prompt de comandos e pressionar **ENTER** e então digitarmos **0** para desabilitarmos o espelhamento dos textos.

# Memória de Cálculo

Ao clicarmos no botão de Memória de Cálculo o programa automaticamente executa o módulo de preview e exibe o relatório conforme descrito em seguida:

| Project                                                                                                    | Forsito Partie I.                                                               | stene- 1d Villag do                                                                                                    | Mergerille                                                                                                    |                                                                            | PO                                                                         |
|----------------------------------------------------------------------------------------------------|---------------------------------------------------------------------------------|----------------------------------------------------------------------------------------------------|----------------------------------------------------------------------------------------------------|----------------------------------------------------------------------------|----------------------------------------------------------------------------|
| Chane<br>Enteropy<br>Reproduti<br>Observation                                                                                                    | An Olegaria<br>Ing Dirio Fat<br>Ecodo Argad                                     | nation.<br>Marchel 22100 - Jusie de Ré-<br>Itadio<br>Relatienza: Desatherl 3.00                                                                                                    | ina<br>Ital                                                                                                    |                                                                            | 100                                                                        |
| PROFESSION OF                                                                                                    | ONETROS                                                                         |                                                                                                    | **                                                                                                    | -                                                                          |                                                                            |
| Doming Total<br>Lagran<br>Espisons Rollad<br>D'un menetre de<br>D'un parasette de<br>D'un parasette de<br>D'un parasette de<br>D'un parasette de | En<br>To<br>To<br>Plane All<br>Plane All<br>Plane All<br>Plane All<br>Plane All |                                                                                                    |                                                                                                    |                                                                            |                                                                            |
|                                                                                                    |                                                                                 | termette Catero<br>Septie vice Jeptere                                                                                                    | PLano<br>(res) 1530                                                                                                    | These Play                                                                 | the state                                                                  |
| а,                                                                                                    | × 2                                                                             | Popular in Argenia -<br>Kaneni in Argenia -<br>Depular Vestical -<br>Depular Vestical -<br>Loguin in Ecista<br>-<br>Manufactura -<br>Manufactura -<br>Manufactura -<br>Manufactura -<br>Manufactura -<br>Manufactura - | (1990) 24,00<br>(1900) 5 (10<br>(1900) 5 (10<br>(1900) 1,00<br>(1900) 1,00<br>(1900) 1,00<br>(1900) 1,00<br>(1900) 1,00<br>(1900) 1,00<br>(1900) 1,00<br>(1900) 1,00<br>(1900) 1,00<br>(1900) 5 (10)<br>(1900) 5 (10)<br>(1900) 5 (10 | 91,00 91,<br>9.76 4<br>1,99 14<br>1,99 14<br>1,99 14<br>1,99 14<br>11,9 30 | 88 94,40<br>5<br>11 6,71<br>89 1,489<br>1,<br>88 13,85<br>4 11,0<br>8 11,0 |
| MINGER                                                                                                    | S CARDON                                                                        | ENDS                                                                                                    | Contine                                                                                                    | e de Censui                                                                | in states                                                                  |
| Para Paljola<br>Brendamela<br>Aylin Valatina<br>Aylin Palimpila                                                                                  | / 2006<br>/ 3<br>- 1 026<br>- 1 3                                               | Ryller"<br>Ryller" (= Menus - )<br>Ryller" (= Menus - ( )<br>Ryller" (= Menus - ( )                                                                                                    | _                                                                                                    | 234,66<br>23<br>480<br>41<br>800,48                                        | *                                                                          |

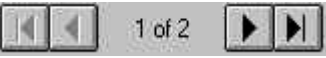

São utilizados para navegar entre as páginas do relatório.

铅

É utilizado para Aumentar/Diminuir a visualização do relatório.

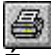

É utilizado para imprimir o relatório.

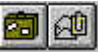

São utilizados para exportar o relatório para algum padrão compatível. (Excel, HTML, TXT, Word etc...)

Ao clicarmos nesta opção observaremos a seguinte janela:

| ¢.           |                           |
|--------------|---------------------------|
| Destination: |                           |
| Disk file    |                           |
|              |                           |
| Cancel       |                           |
|              | Destination:<br>Disk file |

Devemos escolher em qual formato desejamos o relatório (opção Format) e qual o arquivo de destino (opção Destination), que, quando clicarmos em <u>OK</u> o programa exibirá o quadro de diálogo para gravação de arquivos padrão do Windows. O usuário então deverá escolher um nome para o arquivo bem como a pasta onde será gravado.

## Descrição do Layout

Escada em O com 6 (seis) vigas de apoio

| Projeto:     | Escada Patio Interno - Ed. Village das Margaridas |  |
|--------------|---------------------------------------------------|--|
| Cliente:     | FALCE Construtora                                 |  |
| Endereço:    | Av. Olegário Maciel 2210 - Juiz de Fora           |  |
| Responsável: | Eug. Dário Furtado                                |  |
| Observações: | Escada do patio interno: Desnível 3.00m           |  |

Exibe os dados da obra, preenchidos na opção Legenda, bem como o tipo de estrutura em questão e uma imagem esquemática desta.

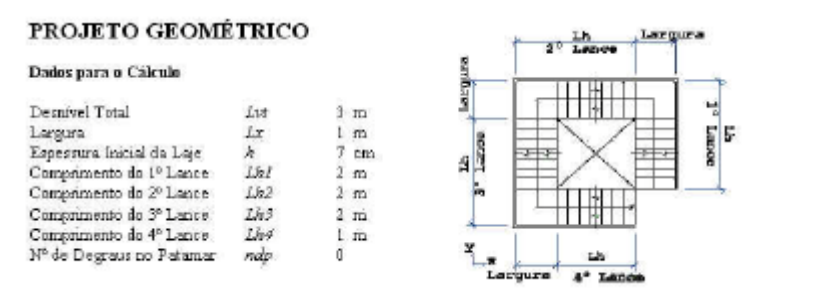

Exibe os dados de entrada da geometria utilizada no cálculo.

| Geometrin Calcul     | ada                                                                                                    |                                                                                                    |                                                                                                    |                                                                                                    |                                                                                                    |
|----------------------|----------------------------------------------------------------------------------------------------|----------------------------------------------------------------------------------------------------|----------------------------------------------------------------------------------------------------|----------------------------------------------------------------------------------------------------|----------------------------------------------------------------------------------------------------|
|                      | 1                                                                                                    | <sup>a</sup> Lance                                                                                                    | 2º Lonce                                                                                                    | 3º Lance                                                                                                    | 4° Lance                                                                                                    |
| Espelhos dos degraus | e (cm)                                                                                                    | 15,00                                                                                                    | 15,00                                                                                                    | 15.00                                                                                                    | 15,00                                                                                                    |
| Pisos dos degraus    | s(em)                                                                                                    | 25,00                                                                                                    | 25,00                                                                                                    | 25,00                                                                                                    | 25,00                                                                                                    |
| Número de degrats    | n / ndp                                                                                                    | 5/0                                                                                                    | 5 /0                                                                                                    | 5/0                                                                                                    | 5                                                                                                    |
| Projeção Vertical    | Lv (m)                                                                                                    | 0,75                                                                                                    | 0,75                                                                                                    | 0,75                                                                                                    | 0,75                                                                                                    |
| Projeção Horizantal  | Lh (m)                                                                                                    | 1,00                                                                                                    | 1.00                                                                                                    | 1,00                                                                                                    | 1,00                                                                                                    |
| Largura da Escada    | Lp (m)                                                                                                    | 1                                                                                                    | 1                                                                                                    | 1                                                                                                    | 1                                                                                                    |
| Altura Média da Laje | hin (cm)                                                                                                    | 15,66                                                                                                    | 15,66                                                                                                    | 15,66                                                                                                    | 15,66                                                                                                    |
| Ângulo de Inclinação | a(°)                                                                                                    | 31,0                                                                                                    | 31,0                                                                                                    | 31,0                                                                                                    | 31,0                                                                                                    |
|                      | Geometria Calcul<br>Espelhos dos degraus<br>Pisos dos degraus<br>Número de degraus<br>Projeção Vertical<br>Projeção Horizantal<br>Largora da Escada<br>Altura Média da Laje<br>Ángulo de Inclinação | Cermetria Calculada<br>Espelhos dos degraus e (cm.)<br>Pisos dos degraus s (cm.)<br>Número de degraus n/ndp<br>Projeção Vertical Lv (m.)<br>Projeção Horizantal Lh (m.)<br>Largura da Escada Lp (m.)<br>Altura Média da Laje has (cm.)<br>Ángulo de Incinação a (°) | Lemme     1° Lance       Espelhos dos degraus $e(cm)$ 15,00       Pisos dos degraus $e(cm)$ 25,00       Número de degraus $n/mdp$ 5     7       Projeção Vertical $Lv(m)$ 0,75       Projeção Horizantal $Lh(m)$ 1,00       Largere da Encada $Lp(m)$ 1       Altara Média da Laja $km (cm)$ 15,66 | Image: Conserving Calculation     1° Lance     2° Lance       Espelinos dos degraus $e(cm)$ 15,00     15,00       Pisos dos degraus $e(cm)$ 25,00     25,00       Número de degraus $e(cm)$ 25,00     25,00       Projeção Vertical $Lv(m)$ 0,75     0,75       Projeção Horizantal $Lh(m)$ 1,00     1,00       Largaré de Escada $Lp(m)$ 1     1       Altara Média da Laje $hm (cm)$ 15,66     15,66       Ángulo de Inclinação $\alpha(^{\circ})$ 31,0     31,0 | Cermentria Calculada       1° Lance     2° Lance     3° Lance       Espelhos dos degraus $s (cm)$ 15,00     15,00     15,00       Pisos dos degraus $s (cm)$ 23,00     25,00     25,00     25,00       Número de degraus $s (cm)$ 2,70     5 / 0     5 / 0     5 / 0     5 / 0       Projeção Vertical $Lv (m)$ 0,75     0,75     0,75     0,75       Projeção Horizantal $Lh (m)$ 1,00     1,00     1,00     1,00       Largaré de Esceada $Lp (m)$ 1     1     1     1     Altara Média da Laje $km (cm)$ 15,66     15,66     15,66       Ángulo de Incínação $\alpha (^{\circ})$ 31,0     31,0     31,0     31,0 |

Exibe os dados de resultado do cálculo obtidos na definição da geometria da escada.

#### DEFINIÇÃO DOS CARREGAMENTOS Combinação dos Carregamentos s 224,46 kgf/m<sup>a</sup> Pesa Próprio 224,46 16 1 28 kgf/m° Revestimento 28 + 16 Biners kg f/mª Ações Variáveis k 400 16 400 I Publics(I) Acões Exceptionais L 45 kgf/m<sup>a</sup> 16 45 Burg rimair (1) 697,46

Exibe os

dados dos

carregamentos definidos

pelo usuário.

| 1º Lance            |              |                    |                        |  |
|---------------------|--------------|--------------------|------------------------|--|
| Reação na Viga Infe | rior = V20   |                    | 697,46 kg6/m           |  |
| Reação na Viga Sup  | erior = V17  |                    | 871,83 kgf/m           |  |
| Momento Positivo n  | a Direção V  |                    | 49,05 kgfm             |  |
| Momento Negativo :  | na Direção Y |                    | 87,18 kgfm             |  |
| As Positiva         | Asy + = 2,35 | cm <sup>o</sup> lm | N1 = 6 o 8 c 20 - 286  |  |
| As Negativa         | Asy - = 2,35 | cm <sup>a</sup> /m | N 2 - 6 a 8 c 20 - 142 |  |
| à e de Distrikaicão | dex = 0.00   | cenžím.            | N3 = 8 a 5 c 20 - 100  |  |

|          | (Kg)  | Concerts<br>(m <sup>3</sup> ) | Formar<br>(m²) |
|----------|-------|-------------------------------|----------------|
| 1. Lance | 11,55 | 0,27                          | 4,78           |
| 2" Lance | 11,55 | 0,27                          | 2,78           |
| 3. Pance | 11,55 | 0,27                          | 2,78           |
| 4" Lance | 11,55 | 0,20                          | 1,64           |
| Total    | 46,20 | 1,01                          | 9,98           |

Exibe o resumo do consumo de materiais.

# Detalhando a Estrutura

Ao acionarmos o botão de detalhamento no módulo de resultados de cáculo o programa aciona a plataforma CAD configurada e disponibiliza o AutoESCADA ToolBox:

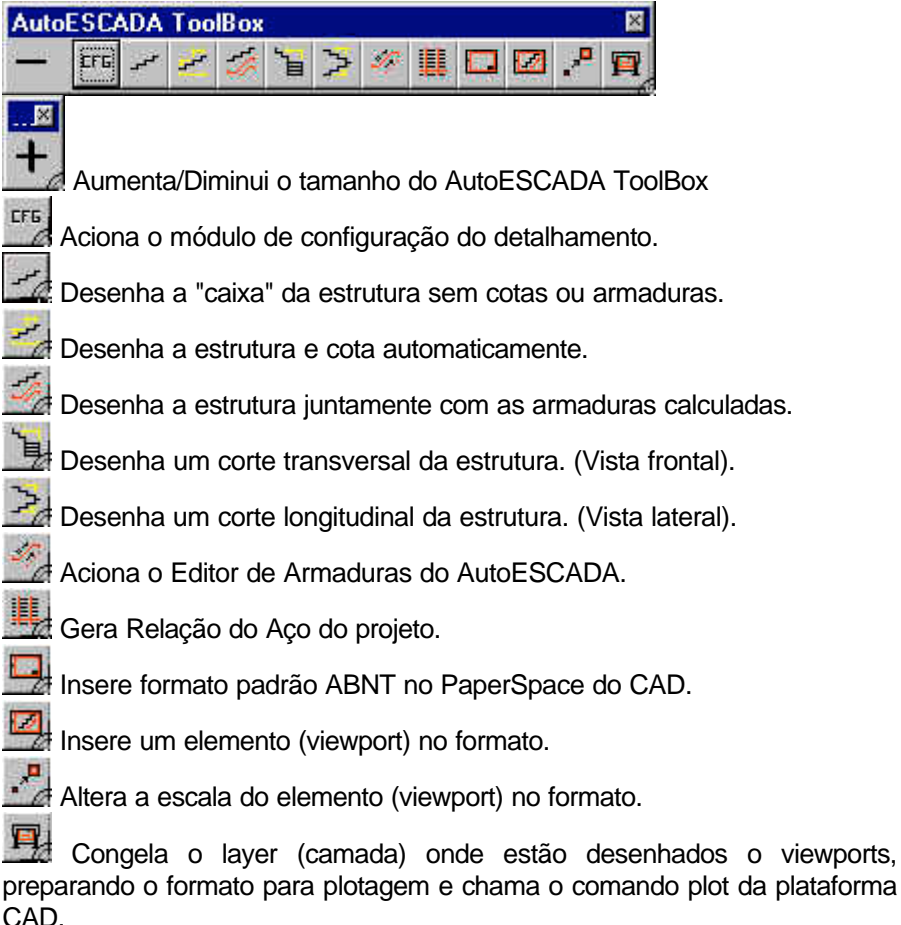

# Atenção:

O AutoESCADA cria os layers **AE-Formato** onde desenha o formato e **AE-Paperspace** onde monta os elementos do formato. Os demais elementos criados pelo AutoESCADA serão desenhados no Layer corrente conforme preferência do usuário.

# Configurando o Detalhamento

Ao ser acionado o módulo de configuração do detalhamento é apresentada a seguinte tela:

| ItoESCADA - Configura De                                  | etalhamento           |
|-----------------------------------------------------------|-----------------------|
| Configura Fonte                                           |                       |
| Tamanho: 14 💽 co                                          | ər : 🔲 Color 191 💽    |
| Configura Dimensionamento -                               |                       |
| Tick : 🔶 🔶                                                | -   🗰   🗡             |
| Distância ao Ponto Base da C                              | ota: 15 Unidades      |
| Cor da Linha                                              | Cor do Texto          |
| Yellow                                                    | 🔽 White 💽             |
| Cor da Forma                                              | Cor da Ferragem       |
| Cor das Linhas do Formato :<br>Cor da Linha Externa       | Cor da Linha Interna  |
| Blue 📩                                                    | Red 📩                 |
| Limites da Área de Desenho<br>Coordenadas do Canto Superi | or Direito 1200 × 800 |
| Cancela                                                   | OK                    |

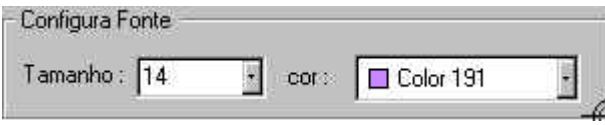

Configura o tamanho e a cor do texto.

| Tick:                            |              |
|----------------------------------|--------------|
| Distância ao Ponto Base da Cota: | 15 Unidades  |
| Cor da Línha                     | Cor do Texto |
| - Yellow                         | White •      |

Configura o Dimensionamento:

Tick: Configura o separador das cotas.

**Distância ao Ponto Base da Cota:** Configura a distância do início da linha de chamada da cota ao objeto a ser cotado.

Cor da Linha: Cor da linha de Cota.

Cor do Texto: Cor do texto da cota.

| Cor da Forma                                        | Cor da Ferrag   | jem    |
|-----------------------------------------------------|-----------------|--------|
| Blue                                                | Red             |        |
| • • • • • • • • •                                   |                 |        |
| Lor das Linhas do Formato ;<br>Cor da Linha Externa | Cor da Linha Ir | nterna |

Configura as cores a serem utilizadas no detalhamento:

Cor da Forma: Cor do traço da estrutura.

Cor da Ferragem: Cor das armaduras.

Cor da Linha Externa: Cor da linha externa do formato.

Cor da Linha Interna: Cor da linha interna do formato.

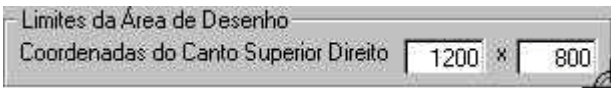

Configura os limites da área de desenho

# ATENÇÃO:

 $\_$  O AutoESCADA desenha a estrutura tomando como base a unidadde de **cm**, ou seja, todos os elementos desenhados pelo programa na plataforma CAD estão em **cm**.

\_ Ao clicarmos no botão para ajustarmos a cor de um elemento o programa exibirá a seguinte tela:

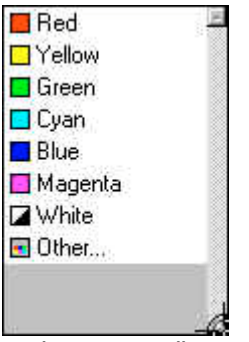

podemos escolher uma das cores exibidas ou clicarmos na opção **Other..**. que dará acesso a seguinte tela:

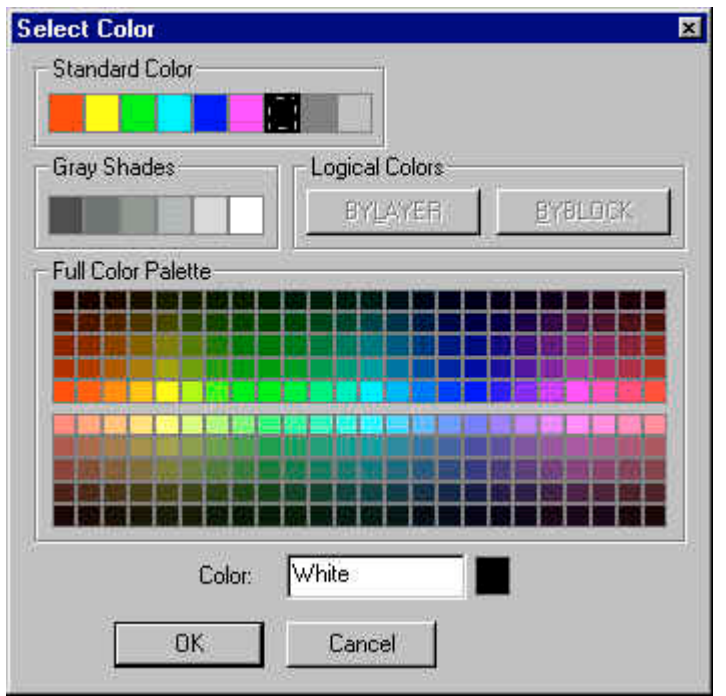

onde poderemos escolher qualquer uma das 256 cores básicas do CAD.

\_ Além destas configurações, o AutoESCADA aceita normalmento todos os estilos de texto (TEXTSTYLES), estilos de dimensionamento (DIMSTYLES) ou arquivos de "TEMPLATES" criados pelo usuário. Para utilizá-los basta que estejam ativos no momento de se iniciar o detalhamento na plataforma CAD.

### Desenha "Caixa" da estrutura

Desenha a "caixa" da estrutura sem cotas ou armaduras. Ao clicarmos na opção acima, o AutoESCADA pedirá ao usuário, através do prompt da plataforma CAD, que selecione um ponto base a partir do qual será desenhada a estrutura, conforme figura abaixo:

(c) AutoESCADA Ponto Base:...

## Desenha "Caixa" e cota a estrutura

Desenha a estrutura e cota automaticamente. Ao clicarmos na opção acima, o AutoESCADA pedirá ao usuário, através do prompt da plataforma CAD, que selecione um ponto base a partir do qual será desenhada a estrutura e suas cotas, conforme figura abaixo:

. (c) AutoESCADA Ponto Base:...

### Desenha "Caixa" e Armaduras da estrutura

Desenha a estrutura juntamente com as armaduras calculadas. Ao clicarmos na opção acima, o AutoESCADA pedirá ao usuário, através do prompt da plataforma CAD, que selecione um ponto base a partir do qual será desenhada a estrutura e suas armaduras, conforme figura abaixo:

. (c) AutoESCADA Ponto Base:...

# **Desenha Corte Longitudinal**

Desenha um corte longitudinal da estrutura. (Vista lateral). Ao clicarmos na opção acima, o AutoESCADA pedirá ao usuário, através do prompt da plataforma CAD, que selecione um ponto base a partir do qual será desenhado o corte longitudinal da estrutura, conforme figura abaixo:

(c) AutoESCADA Ponto Base:...

# Desenha Corte Transversal

Desenha um corte transversal da estrutura. (Vista frontal). Ao clicarmos na opção acima, o AutoESCADA pedirá ao usuário, através do prompt da plataforma CAD, que selecione um ponto base a partir do qual será desenhado o corte transversal da estrutura, conforme figura abaixo:

. (c) AutoESCADA Ponto Base:...

# Editor de Armaduras

Aciona o Editor de Armaduras do AutoESCADA.

Ao acionarmos este comando, o AutoESCADA executa o módulo de edição de armaduras para inclusão de posições de ferro longitudinais ou transversais diretamente na prancha de desenho conforme descrito abaixo:

| AutoESCADA - Editor de As                                     | s                                                       |
|---------------------------------------------------------------|---------------------------------------------------------|
| <u> </u>                                                      |                                                         |
| Opções                                                        |                                                         |
| 🔽 Adiciona ao Banco de Dad                                    | los                                                     |
| 🔽 Com Descrição da Posição                                    |                                                         |
| 🔽 Com Número da Posição                                       | 8 <b>111</b>                                            |
| 🔽 Cotagem Automática                                          |                                                         |
| Armadura                                                      | Longitudinal (Ast)                                      |
| Posição Nª de Barras Bi<br>1 = 1 → Ø 6<br>→ ↔                 | rola Espaçamento Comprimento<br>3 • c 5 • - (a definir) |
| Armadura                                                      | Transversal (Ast)                                       |
| Posição<br>1 = 1 0 6<br>+ + + + + + + + + + + + + + + + + + + | ola Comprimento<br>3 • • ? • - 100<br>C Espaçamento     |
| Descrição da p                                                | posição a ser desenhada:                                |
| (N1) = 1ø6                                                    | 3.3c5 - (a definir)                                     |
| Cancela                                                       | Desenha As                                              |

### **Opções**:

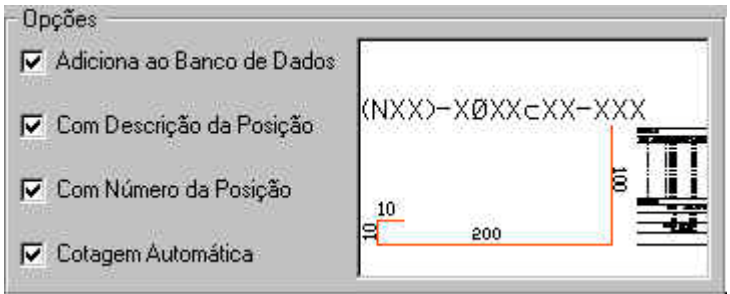

Adiciona ao Banco de Dados: Quando ativada, esta opção adiciona ao banco de dados do desenho qualquer armadura desenhada. Opção importante para relação de aço, já que o programa só incorpora na relação armaduras incorporadas ao banco de dados do desenho.

## Atenção:

\_ Ao se desenhar uma posição de armadura que já esteja incorporada ao banco de dados do desenho, (como por exemplo: se você já desenhou a posição em vista longitudinal e quer mostrá-la também na transversal) então deverá setar a opção Adicionar ao Banco de Dados somente em um dos desenhos, ou no transversal ou no longitudinal. Caso contrário a armadura será computada duas vezes na relação de aço.

**Com Descrição da Posição:** Desenha As e atribui a descrição para a posição de ferro. Ex: **2ø12.5c20-350** 

Com Número da Posição: Desenha As e atribui um número de posição a ela. Ex: (N23)-2ø12.5c20-350

**Cotagem Automática:** Após o desenho o programa cota automaticamente a posição de ferro.

### Armadura Longitudinal (Asl):

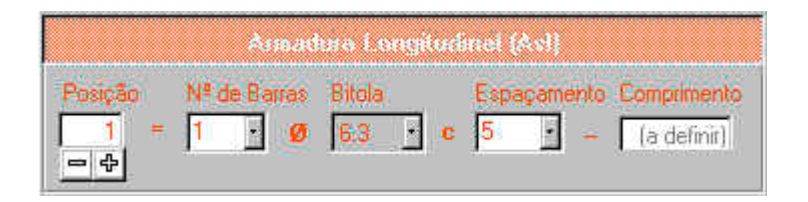

Esta opção permite adicionar ao projeto posições de armadura especificadas pelo projetista.

Permite definir o número da posição a ser adicionada Posicão: N<sup>0</sup> de Barras: Define 0 número de barras da posicão **Bitola:** Define bitola das barras. а Espaçamento: Define o espaçamento entre as barras da posição a ser adicionada.

**Comprimento:** (a definir) indica que o comprimento será colocado após ser desenhado no editor CAD.

| Ao se press       | ionar o botão                 | 1                            | Desenha As                      | 0                     |
|-------------------|-------------------------------|------------------------------|---------------------------------|-----------------------|
| programa pe<br>da | de ao usuário qu<br>armadura, | e defina o ponto<br>conforme | o inicial para início<br>figura | do desenho<br>abaixo: |
| -<br>AutoESCAD    | A - Editor de                 | e Armaduras<br>Ponto Inici   | (As longitudin                  | nal)                  |

Após definido o ponto inicial, o programa pede que se defina o ângulo em relação ao ponto inicial:

| AutoESCADA | - | Digite o Ponto Inicial  |  |
|------------|---|-------------------------|--|
| AutoESCADA | - | Proximo Ponto           |  |
| AutoESCADA | - | Proximo Ponto -> Angulo |  |

Após definido o ângulo, o programa pede a distância ao ponto inicial:

| AutoESCADA | - | Proximo | Ponto |               |           |  |
|------------|---|---------|-------|---------------|-----------|--|
| AutoESCADA | - | Proximo | Ponto | $\rightarrow$ | Angulo    |  |
| AutoESCADA | - | Proximo | Ponto | $\rightarrow$ | Distancia |  |

Definida esta distância, o programa volta a pedir o ângulo referente ao último ponto e depois a distância. Desta maneira estaremos com coordenadas relativas sempre ao último ponto definido. Após desenhada toda a posição da armadura, para interromper o processo de desenho devemos pressionar ENTER (ou o botão direito do mouse) para ângulo e novamente ENTER (ou o botão direito do mouse) para distância. O programa interrompe o processo de desenho e pede para o usuário definir um ponto para o detalhamento da posição recém desenhada, conforme figura abaixo:

| AutoESCADA | 0 | Proximo Ponto<br>Copiando | -><br>-> | Distancia<br>Angulo |       |
|------------|---|---------------------------|----------|---------------------|-------|
|            |   | Copiando                  | ->       | Distancia           |       |
| â          |   | -l'-12'-                  |          | - 1 7 -             | <br>— |

Angulo distância em relação ao ponto inicial. е Após definido este ponto, o programa copia a linha de ferro desenhada, cota e solicita a definição de um ponto para colocação da descrição da armadura. Após todo este processo, deveremos ter uma posição desenhada detalhada conforme mostrado sequir: е а (N10)-4012.5c20-334 130

### Atenção:

\_ Devemos notar que o programa desenha duas vezes a posição de ferro: a primeira desenhada dentro da forma da estrutura pelo próprio usuário para indicar que ela realmente terá dimensões compatíveis e a segunda para o programa detalhar esta posição fora da forma. Devemos ressaltar que o desenho que conterá as informações para a relação do aço será a primeira, ou seja, a desenhada pelo usuário dentro da forma. Caso se apague este desenho, esta posição não será computada na relação de aço. \_ Para usuários do IntelliCAD devemos ressaltar ainda que a descrição da posição, (texto), não deverá ser apagada, caso contrário, esta posição não será computada na relação de aço. caso necessite que a descrição não seja exibida, basta gerar a relação de aço antes e depois apagar ou colocar a descrição em um layer desligado ou congelado (freeze).

134

# Armadura Transversal (Ast):

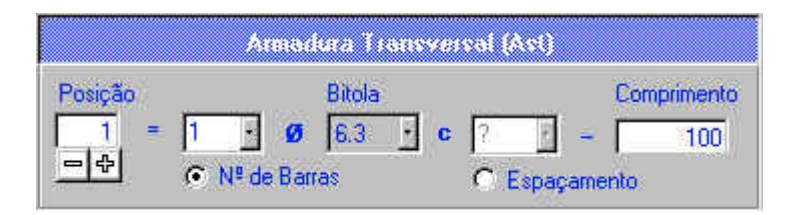

Esta opcão permite adicionar ao projeto posições de armadura transversais projetista. especificadas pelo Posicão: Permite definir o número da posição a ser adicionada N<sup>0</sup> de Barras: Define número de barras da posicão 0 **Bitola:** Define а bitola das barras. Espacamento: Define o espacamento entre as barras da posição a ser adicionada. Comprimento: Define o comprimento das barras.

Ao se pressionar o botão \_\_\_\_\_\_ o programa pede ao usuário que defina o ponto inicial, conforme figura abaixo:

| AutoESCADA | - | Editor | de  | Armaduras  | (As de distribuição) |
|------------|---|--------|-----|------------|----------------------|
| AutoESCADA | - | Entre  | com | o Primeiro | Ponto                |

Após selecionado o primeiro ponto, o programa pede que se selecione o segundo ponto que defina de onde até onde serão colocadas as barras transversais:

| AutoESCADA | - | Editor de | Armaduras (As de distribuição) |
|------------|---|-----------|--------------------------------|
| AutoESCADA | - | Entre com | o Primeiro Ponto               |
| AutoESCADA |   | Entre com | o Segundo Ponto                |

Após definido o segundo ponto, o programa pede que o usuário defina se ele quer as barras desenhadas acima ou abaixo da linha formada entre os pontos inicial e final:

| AutoESCADA | - | Entre | com | 0 | Primeiro Ponto                    |
|------------|---|-------|-----|---|-----------------------------------|
| AutoESCADA | - | Entre | com | 0 | Segundo Ponto                     |
| AutoESCADA |   | Entre | COM | a | Posição das Barras (Acima/Abaixo) |

Definida esta opção, o programa desenhará as barras transversais e pedirá um ponto para o posicionamento da descrição desta posição. Ao final devemos ter um desenho com o aspecto do apresentado a seguir:

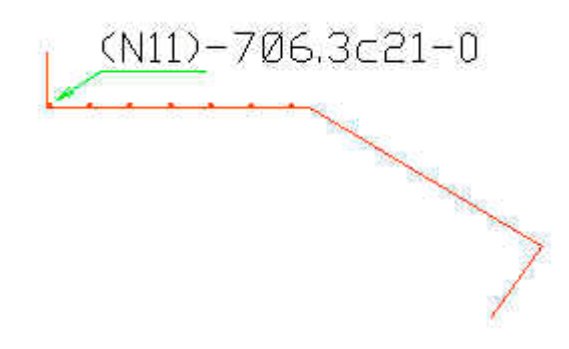

## Atenção:

# Descrição da Posição:

Descrição da posição a ser desenhada:

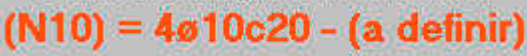

Mostra a descrição da posição a ser desenhada

# Gera Relação de Aço

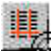

Gera Relação do Aço do projeto.

Ao acionarmos esta opção, o programa pede ao usuário que selecione um primeiro ponto para impressão do cabeçalho da relação de aço: AutoESCADA - Editor de Aramaduras (Relação de Aço) Ponto de Inserção.....:

Em seguida pede que se selecione, através de uma janela, a(s) estrutura(s) que terão suas armaduras computadas na relação de aco. Basta então o usuário fazer uma janela em torno desta(s) estrutura(s) conforme figura abaixo:

| AutoESCADA - Selecione as barras a serem relacionadas |  |
|-------------------------------------------------------|--|
| Primeiro ponto da Janela                              |  |
| Segundo ponto da Janela                               |  |

Primeiro Ponto

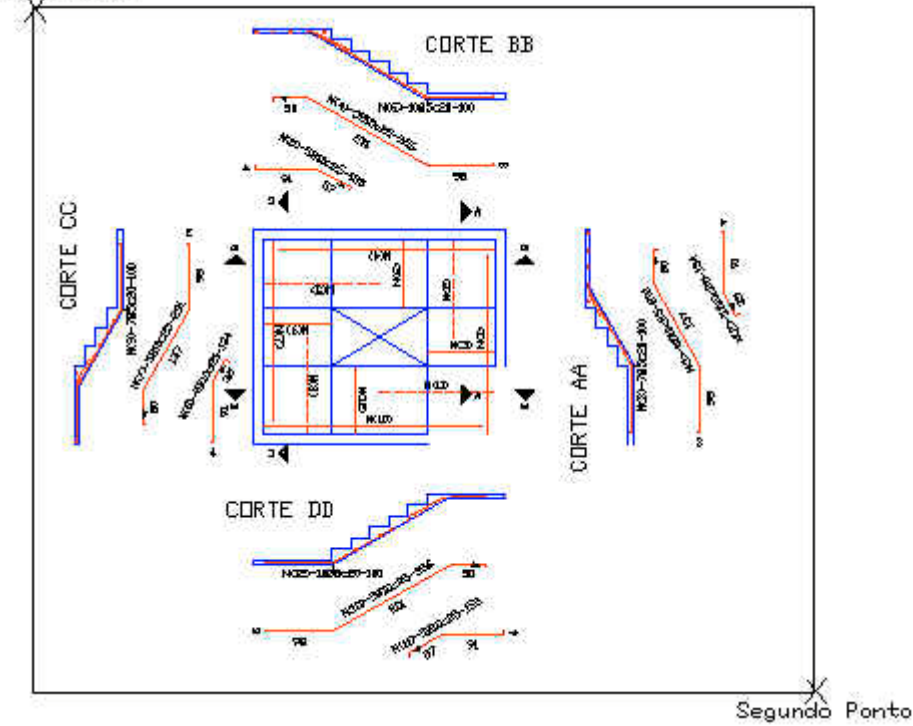

Após a seleção, o programa gera automaticamente a relação do aço conforme mostra figura a seguir:

RELAÇÃO DE AQO

| POSICAD   | QUANTIDADE | BITOLA      | COMPLINIT  | (CN)COMP   | TOTAL (CR             |
|-----------|------------|-------------|------------|------------|-----------------------|
| 1         | 5          | Ø10         |            | 291        | 1455                  |
| 2         | 5          | <b>Ø</b> 10 |            | 133        | 665                   |
| э         | 7          | 05          |            | 100        | 70                    |
| 4         | 5          | <b>£10</b>  |            | 355        | 1775                  |
| 5         | 5          | <b>Ø1</b> 0 |            | 155        | 775                   |
| 6         | 10         | 85          |            | 100        | 1000                  |
| 7         | 5          | 810         |            | 291<br>133 | 141                   |
| 8         | 5          | Ø10         |            |            | 665                   |
| 9         | 7          | 85          |            | 100        | 700                   |
| 10        | 5          | <b>Ø</b> 10 |            | 355        | 1775                  |
| 11        | 5          | <b>£10</b>  |            | 155        | 775                   |
| 12        | 10         | 85          |            | 100        | 1000                  |
| RESUND DD | ACO        |             |            |            |                       |
|           |            | BITOLA      | COMP       | Konpeso    | TOTAL (K <sub>O</sub> |
|           |            | 5           | 3          | 34D0       | 6                     |
|           |            | ш           |            | 9340       | 53                    |
|           | ACI        | 0 CA-60     | Peso Tot   | bol =      | 64                    |
|           | 1.0.10     | Pes         | o Total +1 | .0X =      | 70                    |

Pok do Concreta = 130 KgP/cm2

## **Insere Formato**

Insere formato padrão ABNT no PaperSpace do CAD.

Ao acionarmos esta opção, o programa pede que se defina um formato para ser inserido:

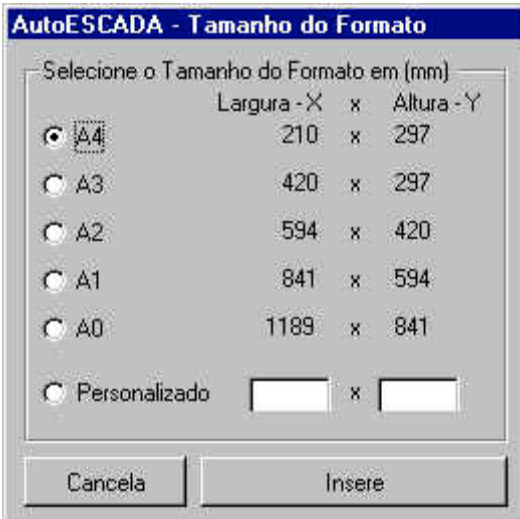

Poderemos escolher um dos formatos padrão ABNT ou um personalizado, digitando suas dimensões sempre em mm.

Ao clicarmos no botão Insere o programa passará o controle para o CAD que pedirá para definirmos um ponto para o desenho do formato:

AutoESCADA - Selecione o Ponto de inserção do Formato...

O programa então desenha o formato escolhido como mostrado a seguir:

## **Insere Elemento no Formato**

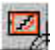

Insere um elemento (viewport) no formato.

Ao acionarmos esta opção, o AutoESCADA disponibilizará uma janela para do elemento inserido: а ser

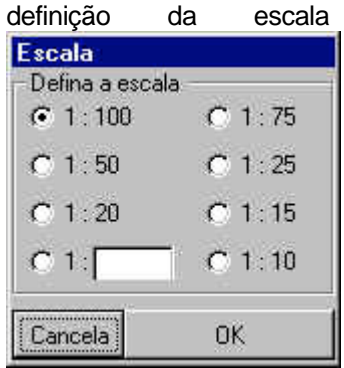

Poderemos escolher uma das escalas já colocadas na janela ou uma em C 1: o valor pretendido como particular digitando no controle escala. O programa então pedirá que se defina um janela dentro do formato colocar para se а estrutura: AutoESCADA - Selecione o Primeiro Ponto da Janela... AutoESCADA - Selecione o Segundo Ponto da Janela....

Então a estrutura deverá aparecer no "viewport" conforme figura a seguir:

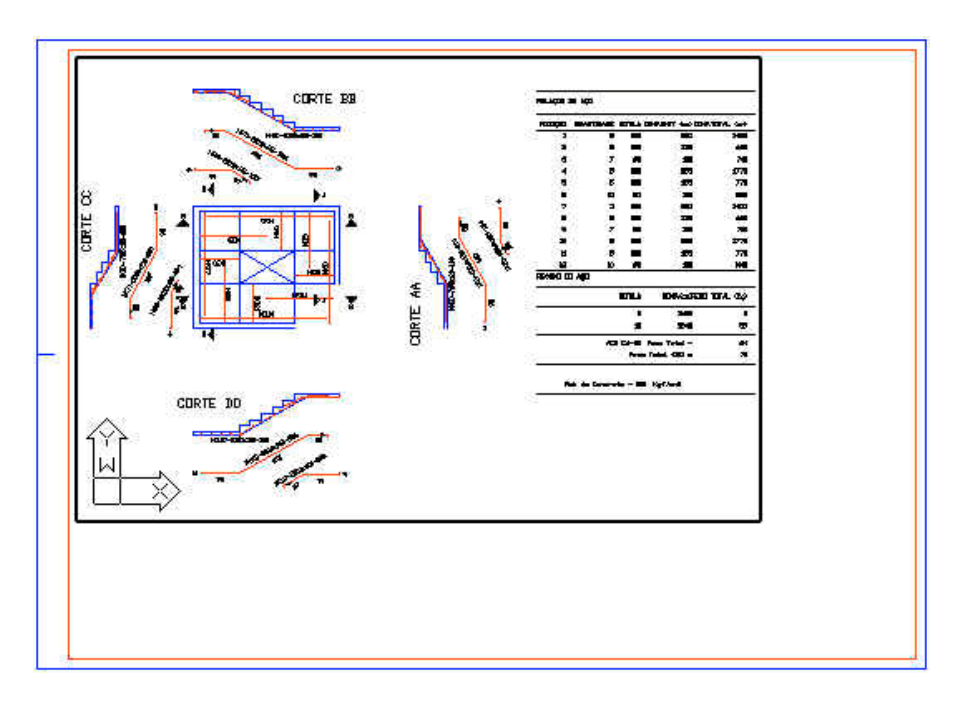

Os elementos poderão ser posicionados corretamente na janela com auxílio do comando PAN

## Atenção:

\_ Poderemos criar tantas "viewports" quantas forem necessárias para montar o formato.

# Altera Escala

Altera a escala do elemento (viewport) no formato.

Ao acionarmos esta opção, o AutoESCADA disponibilizará uma janela para definição da nova escala do elemento:

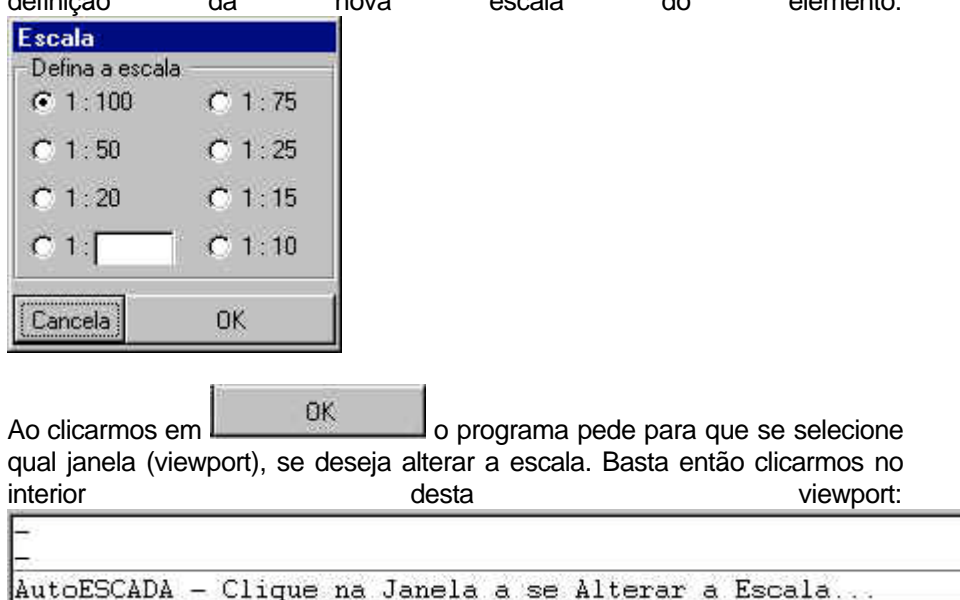

Resultado da alteração da escala:

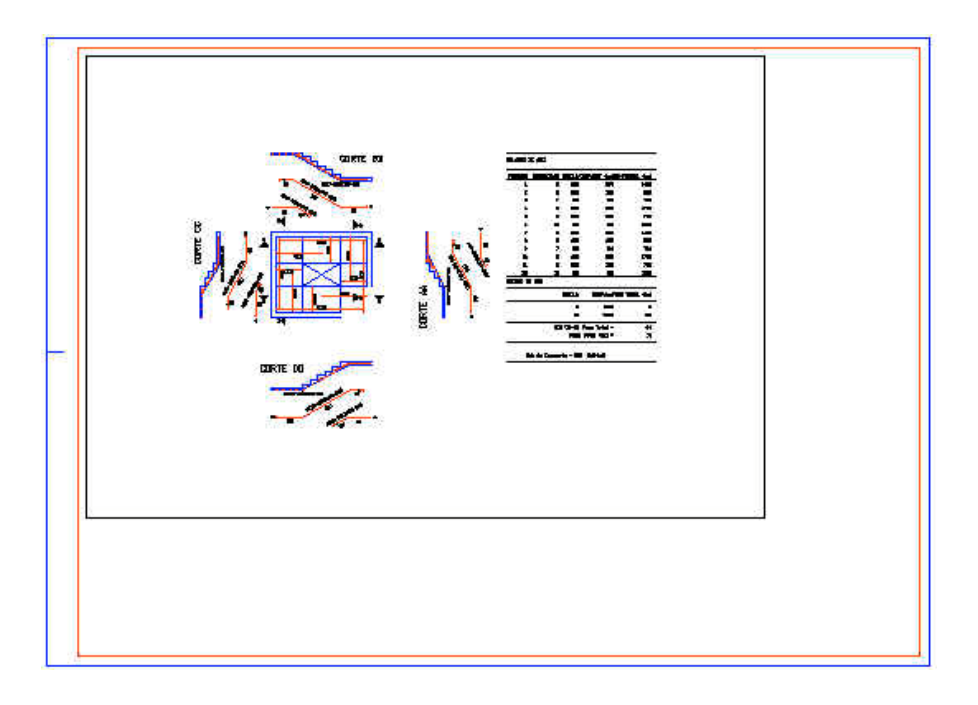

# Chama janela de Plotagem

Congela o layer (camada) onde estão desenhados o viewports, preparando o formato para plotagem e chama o comando plot da plataforma CAD.

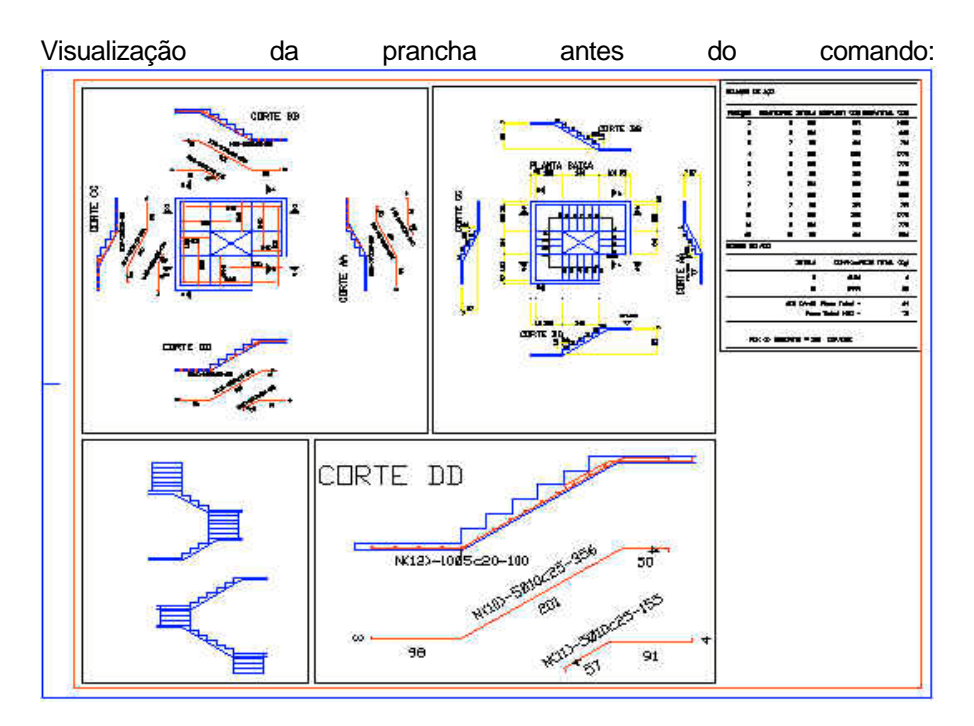

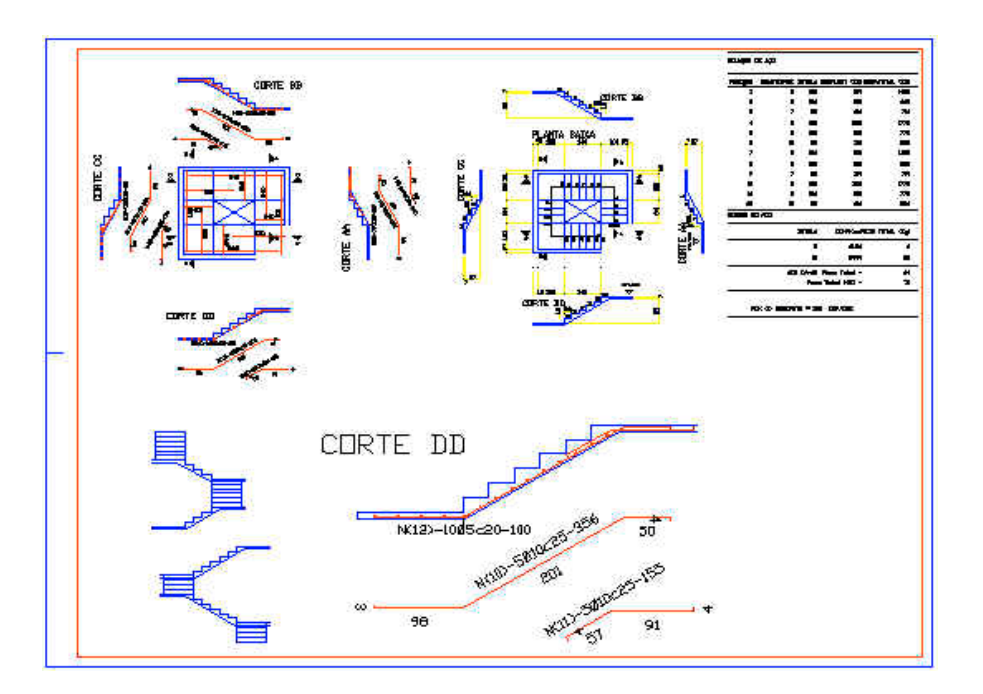